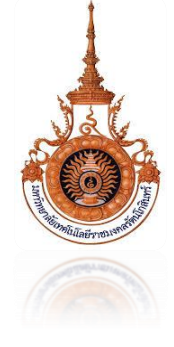

# คู่มือการปฏิบัติงาน ระบบสารบรรณ (e-document)

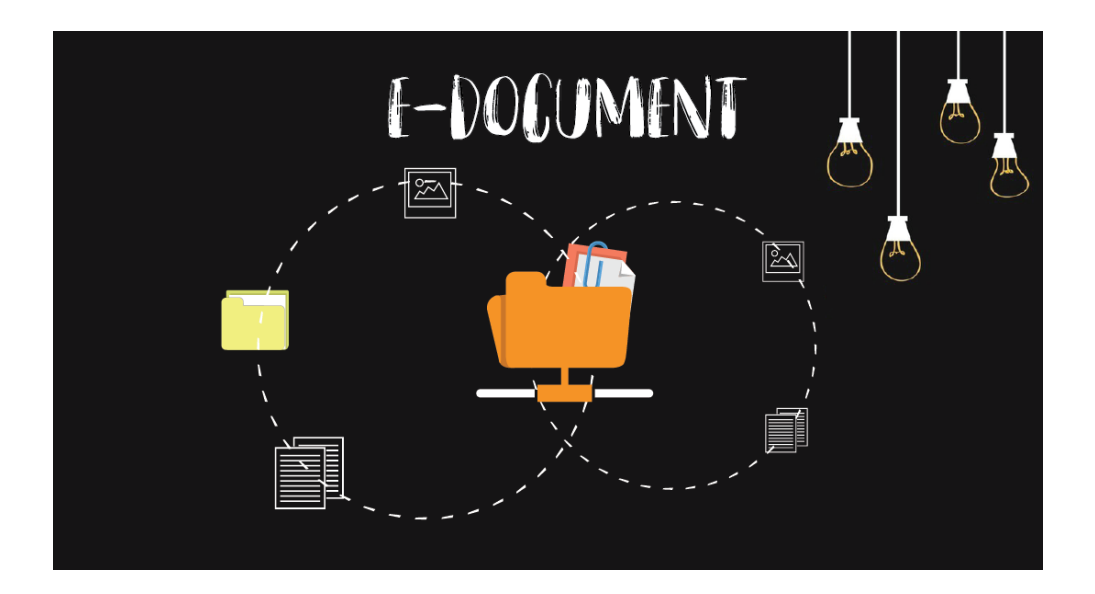

วันวิสา จุลบุญญาสิทธิ์ เจ้าหน้าที่บริหารงานทั่วไป

สำนักวิทยบริการและเทคโนโลยีสารสนเทศ มหาวิทยาลัยเทคโนโลยีราชมงคลศรีวิชัย

ඔර්ථඔ

การลงรับหนังสือหรือเอกสารของหน่วยงาน ในยุคสมัยใหม่มักต้องการความสะดวกรวดเร็ว มีความ สะดวกต่อการค้นหา โดยเฉพาะการหาหนังสือย้อนหลังเป็นเรื่องที่สำคัญมาก เพราะหากเราไม่ทราบเลขหนังสือ ของหนังสือที่ทางหน่วยงานได้ลงรับไว้แล้วนั้นจะทำให้ยากต่อการค้นหา เพราะการลงรับในสมุดแบบเดิมๆจะทำให้ การค้นหาล่าซ้าและไม่สามารถบันทึกรายละเอียดที่สำคัญของหนังสือได้ ระบบสารบรรณ e-document จึงเป็น ระบบลงรับหนังสือที่สำคัญและมีบทบาทในการช่วยให้การทำงานมีความสะดวกและมีประสิทธิภาพมากยิ่งขึ้น นอกจากการจัดเรียงเลขหนังสือ พร้อมทั้งบันทึกข้อมูลต่างๆของหนังสือที่มีความเป็นระบบแล้ว ยังมีส่วนประกอบ ของโปรแกรมที่ช่วยในการบันทึกข้อความเกษียณของผู้บังคับบัญชาด้วย ซึ่งช่วยให้การทำงานมีความสมบูรณ์แบบ มากยิ่งขึ้น ผู้จัดทำจึงได้จัดทำคู่มือปฏิบัติงานระบบสารบรรณ e-document เพื่อให้การปฏิบัติงานภายใน หน่วยงานมีประสิทธิภาพ ทันยุคทันสมัยตอบโจทย์การทำงานของคนยุคใหม่ มีความสะดวกและรวดเร็วมากยิ่งขึ้น

ผู้จัดทำหวังเป็นอย่างยิ่งว่าคู่มือการปฏิบัติงานฉบับนี้ จะเป็นประโยชน์แก่เจ้าหน้าที่ผู้ปฏิบัติงาน ผู้เกี่ยวข้องและผู้สนใจทั่วไปได้นำไปศึกษาและปรับใช้เพื่อเพิ่มประสิทธิภาพในการปฏิบัติงานให้บรรลุวัตถุประสงค์ ขององค์กรได้ดียิ่งขึ้นได้

> วันวิสา จุลบุญญาสิทธิ์ มีนาคม ๒๕๖๒

| คำนำ        |                                                        | ก     |
|-------------|--------------------------------------------------------|-------|
| สารบัญ      |                                                        | ข     |
| บทที่ ๑     | บทนำ                                                   | ා     |
| ୭.୭         | ความเป็นมา                                             | Ø     |
| ඉ.ම         | นิยามศัพท์เฉพาะ                                        | ම-ම   |
| ୭.୩         | วัตถุประสงค์                                           |       |
| ୭.ଝ         | ประโยชน์ที่คาดว่าจะได้รับ                              | ິ     |
| บทที่ ๒     | บทบาทโครงสร้างหน้าที่และความรับผิดชอบ                  | e     |
| ම.ම         | โครงสร้างการบริหารงานสำนักวิทยบริการฯ                  | e     |
| ම.ම.        | โครงสร้างองค์กรงานสำนักวิทยบริการฯ                     | ¢     |
| ່ ອ.        | บทบาทหน้าที่ความรับผิดชอบ                              | b     |
| บทที่ ๓     | ส่วนประกอบของระบบ e-document                           | ต     |
| ଗ.୭         | ส่วนประกอบของระบบ e-document                           |       |
| บทที่ ๔     | ขั้นตอนการใช้งานระบบ e-document                        | මම    |
| <b>໔</b> .୭ | ขั้นตอนการใช้งานระบบ e-document                        | මා    |
| ໔.୭         | ขั้นตอนการออกเลขหนังสือ                                |       |
| <b>໔</b> .୩ | ขั้นตอนการรับหนังสือในระบบ e-document                  | ଡ๗-୦๙ |
| <b>ૡ</b> .ૡ | ขั้นตอนการรับหนังสือกรณีหน่วยงานที่ส่งหนังสือไม่ส่งเลข | මට-මඹ |
| ଝ           | การบันทึกข้อความเกษียณของผู้บังคับบัญชา                | ୭๔-୭ଝ |
| บทที่ ๕     | ปัญหา อุปสรรค และแนวทางแก้ไข                           | ວ່    |

#### สารบรรณ

#### บทนำ

สำหรับในส่วนของบทที่ ๑ หรือบทนำจะเป็นการกล่าวถึงความเป็นมา คำนิยามศัพท์เฉพาะ วัตถุประสงค์ และประโยชน์ที่คาดว่าจะได้รับในการจัดทำคู่มือฉบับนี้ โดยมีรายละเอียดต่างๆ ดังนี้

#### ๑.๑ ความเป็นมา

โดยปกติเอกสาร ที่ใช้กันในหน่วยงานหรือองค์กรต่างๆ เมื่อเราใช้เสร็จ ก็จะทำการเก็บใส่ตู้เรียงตามเป็น หมวดหมู่เพื่อให้สะดวกต่อการใช้งานและเมื่อเอกสารเหล่านี้มากขึ้น ก็จะทำให้ยากต่อการค้นหาและเกิดปัญหาตามมา ก็คือ การเรือนรางของตัวอักษรตามระยะเวลา เป็นต้น ด้วยเหตุผลต่างๆ ปัจจุบันจึงมีการใช้ระบบสารบรรณ e-document เข้ามาใช้เพื่อช่วยในการทำงานภายในองค์กร เพื่อให้การสืบค้นข้อมูลมีความง่ายและรวดเร็วต่อการ ทำงาน ซึ่งทำให้หลายๆองค์กรได้นำ e-document เข้ามาทำให้การทำงานมีประสิทธิภาพมากขึ้น และปัจจุบันการ พัฒนาด้านเทคโนโลยีสารสนเทศและการสื่อสารได้ก้าวหน้าไปอย่างรวดเร็ว หน่วยงานต่าง ๆ ก็ได้ให้ความสำคัญโดย การนำเทคโนโลยีสารสนเทศและการสื่อสารได้ก้าวหน้าไปอย่างรวดเร็ว หน่วยงานต่าง ๆ ก็ได้ให้ความสำคัญโดย การนำเทคโนโลยีสารสนเทศและการที่อนารพัฒนาระบบการปฏิบัติงาน และเพื่อให้การทำงานในหน่วยงานมี ประสิทธิภาพ โดยสอดคล้องกับนโยบายของสถาบัน ที่ต้องการให้หน่วยงานต่าง ๆ พัฒนาระบบการปฏิบัติงานให้มี ความสะดวก รวดเร็ว และนำทรัพยากรที่มีอยู่มาใช้ให้เกิดประโยชน์ต่อองค์กร งานสารบรรณหรืองานธุรการเป็น หน่วยงานหนึ่งที่เล็งเห็นความสำคัญ ที่จะพัฒนาระบบการปฏิบัติงานด้านระบบสารบรรณ e-document มาใช้เพื่อ ช่วยเพิ่มประสิทธิภาพการปฏิบัติงานด้านการบริหารงานเอกสารให้ดำเนินไปอย่างสะดวก รวดเร็ว ประหยัดเวลา มี ความถูกต้องทันสมัยเป็นระบบและมีประสิทธิภาพมากยิ่งขึ้น

#### ๑.๒ นิยามศัพท์เฉพาะ

"e-document" หมายถึง เอกสารในรูปแบบของเอกสารอิเล็กทรอนิกส์ เช่น ไฟล์เอกสาร ไฟล์รูปภาพ ฯลฯ

"**งานสารบรรณ**" หมายความว่า งานที่เกี่ยวกับการบริหารงานเอกสาร เริ่มตั้งแต่การจัดทำ การรับ การ ส่ง การเก็บรักษา การยืม จนถึงการทำลาย

"ระบบ" หมายถึง ระเบียบเกี่ยวกับการรวมสิ่งต่างๆ ซึ่งมีลักษณะซับซ้อนให้เข้าลำดับประสานเป็นอัน เดียวกันตามหลักเหตุผลทางวิชาการ หรือหมายถึงปรากฏการณ์ทางธรรมชาติซึ่งมีความสัมพันธ์ ประสานเข้ากัน โดยกำหนดรวมเป็นอันหนึ่งอันเดียวกัน

**"ออกเลขหนังสือ" หมายถึง** การออกเลขหนังสือในระบบเพื่อใช้ในการบันทึกเลขหนังสือที่ได้ออกจาก หน่วยงาน **"หนังสือรับ"** หมายถึง หนังสือที่ได้รับเข้ามาจากภายนอก ให้เจ้าหน้าที่ของหน่วยงานสารบรรณกลาง ปฏิบัติตามที่กำหนดไว้

"**หนังสือส่ง**" หมายถึง หนังสือที่ได้ทำการส่งไปยังหน่วยงานต่างๆ

"หนังสือราชการ" หมายถึง เอกสารที่เป็นหลักฐานในราชการ

**"เอกสาร"** หมายถึง หนังสือที่เป็นหลักฐาน กระดาษหรือวัตถุอื่นใด ซึ่งได้ทำให้ปรากฏความหมายด้วย ตัวอักษร ตัวเลข ผัง หรือแผนแบบอย่างอื่นจะเป็นด้วยวิธีพิมพ์ ถ่ายภาพหรือวิธีอื่น อันเป็นหลักฐานแห่ง ความหมายนั้น

**"เอกสารราชการ"** หมายถึง เอกสารซึ่งเจ้าพนักงานได้ทำขึ้นหรือรับรองในหน้าที่ และหมายความรวมถึง สำเนาเอกสารนั้นๆ ที่เจ้าพนักงานได้รับรองในหน้าที่ด้วย

**"หนังสือรับ**" หมายถึง หนังสือได้รับเข้ามาจากภายนอกหรือภายใน ให้เจ้าหน้าที่ของหน่วยงานสารบรรณ ปฏิบัติตามที่กำหนดไว้

"**หนังสือภายนอก**" หมายถึง หนังสือติดต่อราชการที่เป็นแบบพิธี โดยใช้กระดาษตราครุฑเป็นหนังสือติดต่อ ระหว่างส่วนราชการ หรือส่วนราชการมีถึงหน่วยงานอื่นใดซึ่งมิใช่ส่วนราชการ หรือที่มีถึงบุคคลภายนอก รวมถึง ข้าราชการบำนาญ

**"หนังสือภายใน**" หมายถึง หนังสือติดต่อราชการที่เป็นแบบพิธีน้อยกว่าหนังสือภายนอก เป็นหนังสือติดต่อ ภายในกระทรวง ทบวง กรม หรือจังหวัดเดียวกัน ใช้กระดาษบันทึกข้อความในการจัดทำ

" หนังสือส่ง" คือ หนังสือที่ส่งออกไปภายนอก

## ๑.๓ วัตถุประสงค์

๑.เพื่อได้ทราบถึงประโยชน์ของการใช้ระบบสารบรรณ e-document

๒.เพื่อให้รู้วิธีขั้นตอนการใช้งานระบบสารบรรณ e-document และนำไปใช้ในการปฏิบัติงานได้อย่าง ถูกต้อง

๓.เพื่อเป็นแนวทางเลือกของผู้ใช้งานการลงรับหนังสือในแบบเดิม ซึ่งสามารถนำไปประยุกต์ในทำงานสาร บรรณ การลงรับหนังสือในหน่วยงานต่างๆ เพื่อตอบโจทย์การทำงานที่ต้องการความรวดเร็วและทันยุคทันสมัย

## ๑.๕ ประโยชน์ที่คาดว่าจะได้รับ

๑.รู้วิธีขั้นตอนการใช้งานระบบ ระบบสารบรรณ e-document และสามารถใช้ในการปฏิบัติงานได้อย่าง ถูกต้อง

๒.ได้ทราบถึงประโยชน์ของการใช้ระบบสารบรรณ e-document

๓.ได้ทราบแนวทางในการปรับใช้ระบบสารบรรณ e-document ในการลงรับหนังสือที่ต้องการความ สะดวกรวดเร็วของหน่วยงาน และสามารถติดตามหนังสือได้อย่างรวดเร็ว ทันยุคทันสมัย

## บทที่ ๒

## บทบาทโครงสร้างหน้าที่และความรับผิดชอบ

### ๒.๑ โครงสร้างการบริหารสำนักวิทยบริการและเทคโนโลยีสารสนเทศ

โครงสร้างการบริหารงานของสำนักวิทยบริการและเทคโนโลยีสารสนเทศ มหาวิทยาลัยเทคโนโลยี ราชมงคลศรีวิชัย

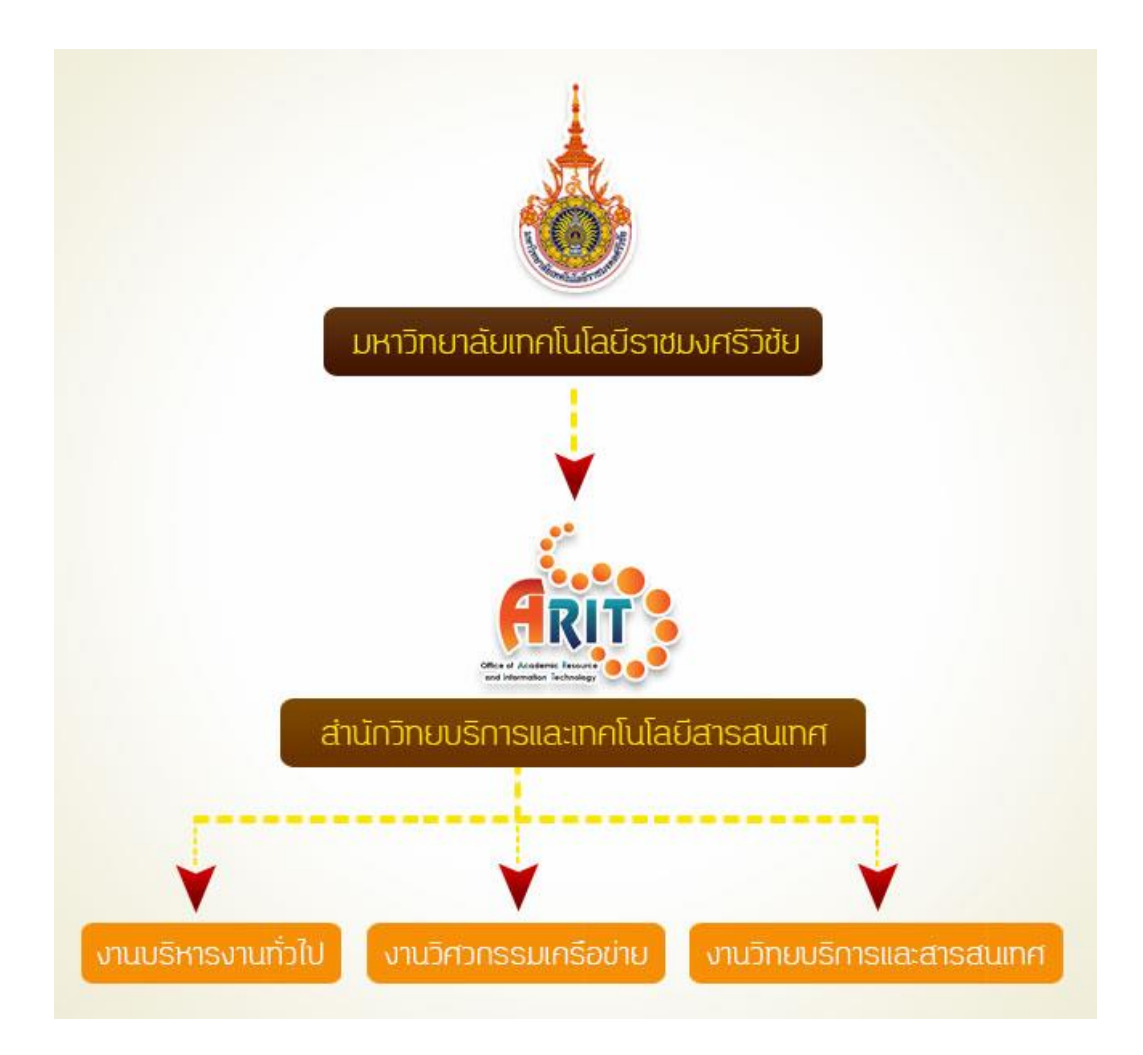

ภาพที่ ๒-๑ โครงสร้างการบริหารสำนักวิทยบริการและเทคโนโลยีสารสนเทศ

### ๒.๒ โครงสร้างองค์กรงานสำนักวิทยบริการและเทคโนโลยีสารสนเทศ

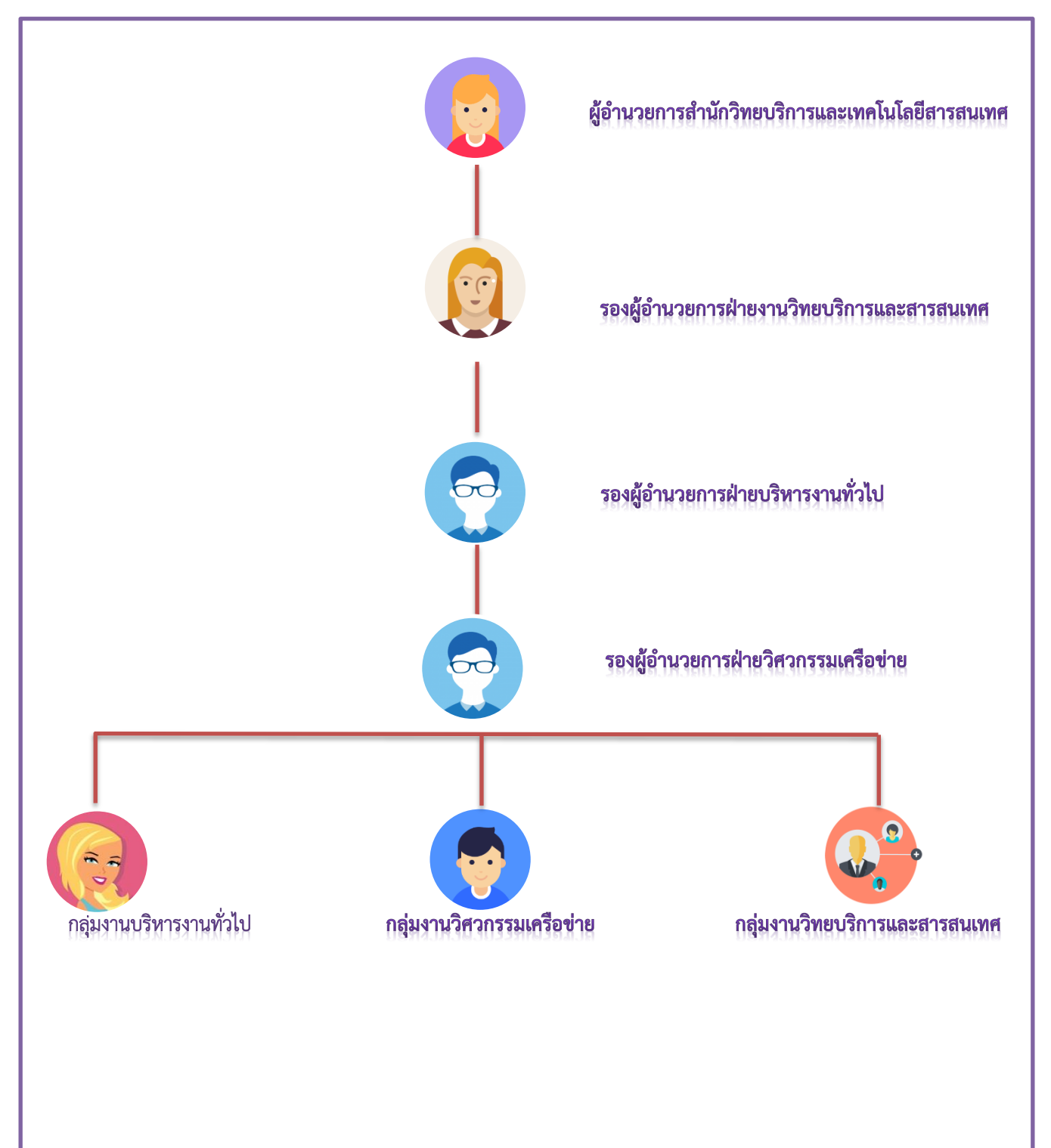

ภาพที่ ๒- ๒ โครงสร้างองค์กรงานสำนักวิทยบริการและเทคโนโลยีสารสนเทศ

## ๒.๓ บทบาทหน้าที่รับผิดชอบ

## ๑. กลุ่มงานบริหารงานทั่วไป

มีหน้าที่ความรับผิดชอบเกี่ยวกับงานธุรการบริหารทั่วไปและรับผิดชอบเกี่ยวกับงานสารบรรณทั้งหมด

### ๒. งานวิศวกรรมเครือข่าย

มีหน้าที่รับผิดชอบการบริหารจัดการระบบเครือข่ายของมหาวิทยาลัย ดูแลและติดตั้งเครื่องแม่ข่าย

## ๓. กลุ่มงานวิทยบริการและสารสนเทศ

รับผิดชอบในส่วนของงานห้องสมุดแก่นักศึกษาและมหาวิทยาลัย

| e-Documei                                                | nt   | System (version 1.52)<br>สามประการว่าใจวิทยาร์อารและเพอโมโลยีสารสมเหติ ซ้างหมดับปอติ |
|----------------------------------------------------------|------|--------------------------------------------------------------------------------------|
| เขาสูระบบ เดย : สารส<br>เข้าสูระบบ :: คันหาหนัง<br>ระบบ1 | สอร้ | ต หน่วยงาน ลานการกับบรรทารและเพศ เน เลยสารสนเทศ ขนครามสบ บกห<br>2                    |
| วันที่รับ                                                |      |                                                                                      |
| ตั้งแต่ :                                                |      | តីរ : <b>8</b>                                                                       |
| วันที่หนังสือ                                            |      |                                                                                      |
| ตั้งแต่ :                                                |      |                                                                                      |
| ชั้นความลับ                                              |      | 🗹 ปกติ 🗹 ลับ 🗹 ลับมาก 🗹 ลับที่สุด                                                    |
| ความเร่งด่วน                                             |      | 🗹 ปกติ 🗹 ด่วน 🗹 ด่วนมาก 🗹 ด่วนที่สุด                                                 |
| ประเภทหนังสือรับ                                         | ÷    | ทั้งหมด                                                                              |
| เลขที่รับ                                                | ÷    |                                                                                      |
| เลขที่หนังสือ                                            | ÷    |                                                                                      |
| เรื่อง                                                   | ÷    |                                                                                      |
| ผู้ส่ง                                                   |      |                                                                                      |
| การปฏิบัติ                                               |      |                                                                                      |
| _<br>จากหน่วยงาน                                         |      |                                                                                      |
|                                                          |      | 16                                                                                   |
| หน่วยงานเกษียน                                           |      |                                                                                      |
|                                                          |      |                                                                                      |
|                                                          |      |                                                                                      |
|                                                          |      | ksean op                                                                             |
|                                                          |      | <u>е́ии</u>                                                                          |
|                                                          |      |                                                                                      |

## บทที่ ๓ ส่วนประกอบของระบบสารบรรณ e-document

## ๓.๑ ส่วนประกอบของระบบสารบรรณ e-document ๓.๓.๑ ปุ่มเมนูต่างๆ

## **ค้นหาหนังสือรับ** ใช้สำหรับค้นหาหนังสือที่ได้รับแล้ว โดยการพิมพ์วันที่ของหนังสือหรือ เลขที่รับหนังสือ

| e-Documer                                   | <mark>it System (version 1.52)</mark><br>เทศ หน่วยงาน สำนักวิทยบริการและเทคโนโลยีสารสนเทศ ขั้นความลับ ปกติ                         |
|---------------------------------------------|----------------------------------------------------------------------------------------------------|
| ้<br>เข้าสู่ระบบ :: ค้นหาหนังส่             | ้อรับ :: คันหาหนังสือส่ง :: รายการหนังสือรับ :: รายการหนังสือส่ง :: แก้ไขและบันทึก :: ผู้ดูแลระบบ :: เปลี่ยนรหัสผ่าน :: ออกจากระบบ |
| หน่วยงาน : ===                              | สำนักวิทยบริการและเทคโนโลยีสารสนเทศ ▼                                                                                              |
| ตั้งแต่ : <u>13/02/256</u><br>วันพื่นนับสือ | i2 ño :                                                                                                    |
| ดั้งแต่ :                                   | ถึง :                                                                                                    |
| ชั้นความลับ                                 | : 🗹 ปกติ 🕑 ลับ 🖉 ลับมาก 🕑 ลับที่สุด                                                                                                |
| ความเร่งด่วน                                | : 🗹 ปกติ 🗹 ด่วน 🗹 ด่วนมาก 🗹 ด่วนที่สุด                                                                                             |
| ประเภทหนังสือรับ                            | : ทั้งหมด                                                                                                    |
| เลขที่รับ                                   | : 100                                                                                                    |
| เลขที่หนังสือ                               | :                                                                                                    |
| เรื่อง                                      | :                                                                                                    |
| ผู้ส่ง                                      | :                                                                                                    |
| การปฏิบัติ                                  | :                                                                                                    |

**ค้นหาหนังสือส่ง** ใช้สำหรับค้นหาหนังสือที่ได้ทำการส่งออกไปยังหน่วยงานต่างๆ โดยการพิมพ์วันที่ของหนังสือหรือเลขที่ส่งหนังสือ เสร็จแล้ว กดค้นหา

| e-Document System (version 1.52)                                                                                                    |
|----------------------------------------------------------------------------------------------------|
| เข้าสู่ระบบโดย : สารสนเทศ หน่วยงาน สำนักวิทยบริการและเทคโนโลยีสารสนเทศ ขั้นความลับ ปกติ                                                                   |
| เข้าสู่ระบบ :: ค้นหาหนังสือรับ : ค้นหาหนังสือสัง : รายการหนังสือรับ :: รายการหนังสือสัง :: แก้ไขและบันทึก :: ผู้ดูแลระบบ :: เปลี่ยนรหัสผ่าน :: ออกจากระบบ |
| หน่วยงาน : ===สำนักวิทยบริการและเทดโนโลยีสารสนเทศ ▼                                                                                                    |
| วนหลง<br>สัมเด่ · 15/02/2562 ถึง ·                                                                                                    |
| วันที่หนังสือ                                                                                                    |
| ดั้งแต่ :                                                                                                    |
| ขั้นดวามลับ : 🗹 ปกติ 🗹 ลับ 🗹 ลับมาก 🗹 ลับที่สุด                                                                                                    |
| ความเร่งด่วน : 🗹 ปกติ 🗹 ด่วน 🗹 ด่วนมาก 🗹 ด่วนที่สุด                                                                                                    |
| ประเภทหนังสือส่ง : ทั้งหมด                                                                                                    |
| เลขที่หนังสือ : 104                                                                                                    |
| เรื่อง :                                                                                                    |
| ผู้ส่ง :                                                                                                    |
| การปฏิบัติ :                                                                                                    |
| ค้มหา                                                                                                    |

3

*รายการหนังสือรับ* ใช้สำหรับตรวจดูหนังสือที่ได้ถูกส่งมายังหน่วยงานพร้อมด้วยเลขหนังสือ โดย จะแสดงสถานะต่างๆของหนังสือ เช่น เลขที่หนังสือ วันที่หนังสือ ชื่อเรื่อง

| เข้                 | าสู่ระบบโดย : สาร                                                       | สนเทศ หน่ว       | เยงาน ส่            | านักวิทย         | บริการและเทคโนโลยีสารส                        | <del>ในเทศ</del> ชั้นความลับ <mark>ปกติ</mark>                                                                                |        |           |        |     |                |   |
|---------------------|-------------------------------------------------------------------------|------------------|---------------------|------------------|-----------------------------------------------|----------------------------------------------------------------------------------------------------|--------|-----------|--------|-----|----------------|---|
| เข้                 | าสู่ระบบ :: ค้นหาห                                                      | นังสือรับ :: คัน | หาหนังสื            | ไอส่ง: รา        | ยการหนังสือรับ : รายการหนังสือ                | ส่ง :: แก้ไขและบันทึก :: ผู้ดูแลระบบ :: เปลี่ยนรหัสผ่าน :: ออกจากระบบ                                                         |        |           |        |     |                |   |
| รา<br>รา<br>รา<br>ห | ยการหนังสือเข้า<br>ยการหนังสือรับ<br>ยการหนังสือส่งต่อ<br>น่วยงาน : === | สำนักวิทยบริ     | การและ              | แทคโนโส          | ยีสารสนเทศ                                    | ▼ 11: 2562 ▼                                                                                                    |        |           |        |     |                |   |
| 5                   | ายการหนั                                                                | งสือเข้า         |                     |                  |                                               |                                                                                                    |        |           |        |     |                |   |
| 31                  | หาวิทยาลัยเทศ                                                           | าโนโลยีราข       | เมงคลเ              | สรีวิชัย         |                                               |                                                                                                    |        |           |        |     |                |   |
| -                   | เลขที่หนังสือ                                                           | วันที่หนังสือ    | ชั้น<br>ความ<br>ลับ | ความเร่ง<br>ด่วน | จากหน่วยงาน                                   | เรื่อง                                                                                                    | ผู้ส่ง | ลง<br>รับ | เกษียน | PDF | -<br>- ลา<br>- | J |
| -                   | นร0507/ว(ท)12                                                           | 02/01/2562       | ปกติ                | ปกดิ             | ภายนอก { ส่านักเลขาธิการ<br>คณะรัฐมนตรี }     | สถค.สาร ปีที่ 26 ฉบับที่ 3 เดือน กันยายน-ธันวาคม 2561                                                                         |        |           |        |     | -              |   |
| -                   | ศธ0548.09/ว54                                                           | 22/01/2562       | ปกติ                | ปกดิ             | ภายนอก { มหาวิทยาลัยราชภัฏ<br>ราชนครินทร์ }   | มอบวารสารราชนครินทร์ และขอเชิญช่วนส่งบทความเพื่อดีพิมพ์และเผยแพร่ในวารสารราชนครินทร์                                          |        |           |        |     | -              |   |
| -                   | กกบ(ขบ)31                                                               | 24/01/2562       | ปกติ                | ปกดิ             | ภายนอก { การทางพิเศษแห่ง<br>ประเทศไทย }       | ขอความอนุเคราะห์ดรวจสอบหลักฐานการศึกษา                                                                                        |        |           |        |     | -              |   |
| -                   | ศธ0506/ว203                                                             | 06/02/2562       | ปกติ                | ปกดิ             | ภายนอก { สำนักงานคณะ<br>กรรมการการอุดมศึกษา } | ขอเชิญเข้าร่วม โครงการสร้างบัณฑ์ดพันธุ์ไหม่และกำลังคนที่มีสมรรถนะเพื่อดอบโจทย์ภาคการผลิตดา<br>มนโบายการปฏิบัติรูปอุดมศึกษาไทย |        | •         |        |     | -              |   |
| ค                   | องคลัง                                                                  |                  |                     |                  |                                               |                                                                                                    |        |           |        |     |                | Ĩ |
| -                   | เลขที่หนังสือ                                                           | วันที่หนังสือ    | ชั้น<br>ความ<br>ลับ | ความเร่ง<br>ด่วน | จากหน่วยงาน                                   | เรื่อง                                                                                                    | ผู้ส่ง | ลง<br>รับ | เกษียน | PDF | -<br>- ลา<br>- | J |
| -                   |                                                                         | 10100 0000       |                     |                  |                                               |                                                                                                    |        |           | 0      |     | -              |   |

| e-Docum              | ient Sy          | ste                 | m (ve            | ersion 1.52)                                                               |                                                                                                    |         |       |        |     |                   |    |
|----------------------|------------------|---------------------|------------------|----------------------------------------------------------------------------|----------------------------------------------------------------------------------------------------|---------|-------|--------|-----|-------------------|----|
| เข้าสู่ระบบโดย : สา  | เรสนเทศ หเ       | เวยงาน              | สำนักวิท         | ทยบริการและเทคโนโลยีสารสนเท                                                | ศ ขั้นความลับ ปกติ                                                                                                    |         |       |        |     |                   |    |
| เข้าสู่ระบบ :: คันหา | หนังสือรับ :: ด่ | ันหาหา              | นังสือส่ง ::     | รายการหนังสือรับ : รายการหนังสือส่ง : เ                                    | เก้ไขและบันทึก :: ผู้ดูแลระบบ :: เปลี่ยนรหัสผ่าน :: ออกจากระบบ                                                          |         |       |        |     |                   |    |
| หน่วยงาน : ==        | ≔สำนักวิทย1      | เริการเ             | เละเทคโเ         | เโลยีสารสนเทศ ▼                                                            | ]                                                                                                    |         |       |        |     |                   |    |
| รายการหน่            | <b>วังสือส่ง</b> |                     |                  |                                                                            |                                                                                                    |         |       |        |     |                   |    |
| ภายนอก               |                  |                     |                  |                                                                            |                                                                                                    |         |       |        |     |                   |    |
| เลขที่หนังสือ        | วันที่หนังสือ    | ชั้น<br>ความ<br>ลับ | ความเร่ง<br>ด่วน | เรียน                                                                      | เรื่อง                                                                                                    | ผู้ส่ง  | แก้ไข | เกษียน | PDF | การปฏิบัติ        | ลบ |
| ศธ0584.12/624        | 18/08/2560       | ปกติ                | ปกติ             | อธิการบดีมหาวิทยาลัยเทคโนโลยีราช<br>มงคลศรีวิชัย                           | ขออนุญาดเบิกเงินโครงการระบบรับข้อมูลข่าวสารผ่านระบบ SMS                                                                 | วันวิสา | 1     | Ø      |     | กองคลัง           | ×  |
| ศธ0584.12/617        | 16/08/2560       | ปกติ                | ปกติ             | คณบดีคณะวิศวกรรมศาสตร์                                                     | ส่งแบบตอบรับนักศึกษาเข้าปฏิบัติสหกิจศึกษา                                                                               | วันวิสา | 1     |        |     | คณะวิศวกรรมศาสตร์ | ×  |
| ศธ0584.12/561        | 19/07/2560       | ปกดิ                | ปกดิ             | อธิการบดีมหาวิทยาลัยเทคโนโลยีราช<br>มงคลศรีวิชัย                           | ขอเปลี่ยนแปลงการจัดซื้อวารสารอิเล็กทรอนิกส์ (E-journal) เป็น หนังสือ<br>อิเล็กทรอนิกส์ (E-Book)                         | วันวิสา | 1     | Ø      |     |                   | ×  |
| ศธ0584.12/390        | 29/05/2560       | ปกดิ                | ปกดิ             | ผู้กำกับการสถานีตำรวจภูธรเมืองสงขลา                                        | ขอความร่วมมือตรวจสอบประวัติและพิมพ์ลายนิ้วมือ                                                                           |         | 1     |        |     |                   | ×  |
| ศธ0584.12/195        | 08/03/2560       | ปกดิ                | ปกติ             | คณะอนุกรรมการฝ่ายเทคโนโลยี<br>สารสนเทศและประมวลผล(งานกีฬาแห่ง<br>ชาติฯ 60) | ส่งสำเนาคำสั่งแต่งตั้งคณะอนุกรรมการฝ่ายเทคโนโลยีสารสนเทศและ<br>ประมวลผล(งานกีฬาแห่งชาติฯ 60)                            |         | 1     | ø      |     | ภายนอก            | ×  |
| ศธ0584.12/878        | 09/12/2559       | ปกดิ                | ปกดิ             | ผู้อ่านวยการสำนักงานการกีฬาแห่งชาติ<br>จังหวัดสงขลา                        | ส่งแผนปฏิบัติงานและแผนงบประมาณค่าใช้จ่ายการจัดการแข่งขันกีฬาแห่ง<br>ชาติ ครั้งที่ 45 และกีฬาคนพิการแห่งชาติ ครั้งที่ 35 |         | 1     | Ø      |     | ภายนอก            | ×  |
| ศธ0584.12/264        | 25/04/2559       | ปกติ                | ปกดิ             | คณบดีคณะวิทยาศาสตร์และเทคโนโลยี                                            | ดอบรับและขอบคุณ                                                                                                    |         | 1     |        |     |                   | ×  |
| ศธ0584.12/773        | 29/09/2558       | ปกดิ                | ปกติ             | อธิการบดีมหาวิทยาลัยมหาสารคราม                                             | ตอบรับและขอบคุณ                                                                                                    |         | 1     |        |     |                   | ×  |
|                      |                  |                     |                  |                                                                            |                                                                                                    |         |       |        |     |                   |    |

5

แก้ไขและบันทึก

เป็นเมนูหลักในการเข้าสู่เมนูส่วนต่างๆ ดังนี้

#### e-Document System (version 1.52)

เข้าสู่ระบบโดย : <mark>สารสนเทศ</mark> หน่วยงาน <mark>สำนักวิทยบริการและเทคโนโลยีสารสนเทศ</mark> ขั้นความลับ <mark>ปกติ</mark>

เข้าสู่ระบบ :: ค้นหาหนังสือรับ :: ค้นหาหนังสือส่ง :: รายการหนังสือรับ :: รายการหนังสือส่ง ::แก้ไขและบันทึก : ผู้ดูแลระบบ :: เปลี่ยนรหัสผ่าน :: ออกจากระบบ

ฐานข้อมูลหน่วยงาน ฐานข้อมูลรหัสหน่วยงาน ฐานข้อมูลดำแหน่ง ฐานข้อมูลผู้ดำรงดำแหน่ง

ฐานข้อมูลประเภทหนังสือรับ ฐานข้อมูลประเภทหนังสือส่ง

ฐานข้อมูลหนังสือรับ ฐานข้อมูลหนังสือส่ง

กำหนดเลขที่รับหนังสือ กำหนดเลขที่หนังสือส่ง

Copyright © 2006 - 2010 { มหาวิทยาลัยเทคโนโลยีราชมงคลศรีวิชัย }

| 5.1 ฐานข้อมูลหน่วยงาน                                   | ใช้สำหรับแสดงข้อมูลของหน่วยงานต่างๆที่ใช้ในการรับส่งหนังสือในระบบ รวมถึงการเพิ่มและลบ<br>หน่วยงานต่างๆ ในระบบด้วย                                                                  |
|---------------------------------------------------------|----------------------------------------------------------------------------------------------------|
| 5.2 ฐานข้อมูลรหัสหน่วยงาน                               | ใช้ในการปรับแก้เลขที่ของหน่วยงาน เช่น ศธ 0584.21/                                                                                                    |
| 5.3 ฐานข้อมูลต้าแหน่ง<br>5.4 สอนข้อมอน้อ้อสารค้อนหน่า   | ใช้สำหรับการเพิ่มหรือลบรายชื่อผู้บังคับบัญชาของหน่วยงานนั้นๆ ที่มีการเสนอหนังสือ<br>ใช้สำหรับแสวงสวานและนั้นเว้า นั่งเช่า สามนั้นสวางสวาวระเพิ่มหลือการสมสั่ว นั่งเช่าหวัดสาม      |
| 5.4 ฐานขอมูลผูตารงตาแทนง                                | เซลาหรับแสดงสถานะของผูบงคบบญชา รวมทั้งสามารถการเพิ่มหรือสบรายชอผูบงคบบญชาของ<br>หน่วยงานนั้นๆ ที่มีการเสนอหนังสือได้อีกด้วย                                                        |
| 5.5 ฐานข้อมูลประเภทหนังสือรับ                           | เพิ่มประเภทหนังสือรับของแต่ละปี                                                                                                    |
| 5.6 ฐานข้อมูลประเภทหนังสือส่ง                           | เพิ่มประเภทหนังสือส่งของแต่ละปี                                                                                                    |
| 5.7 ฐานข้อมูลหนังสือรับ                                 | ้ใช้ในการลงรับหนังสือ โดยการกรอกข้อมูลหนังสือที่รับมา เพื่อออกเลขหนังสือรับของหน่วยงาน                                                                                             |
| 5.8 ฐานข้อมูลหนังสือส่ง                                 | ใช้ในการออกเลขหนังสือส่ง โดยการกรอกข้อมูลหนังสือที่จะส่งไปยังหน่วยงานต่างๆเพื่อออกเลข<br>หนังสือส่ง                                                                                |
| 5.9 กำหนดเลขที่หนังสือรับ<br>5.10 กำหนดเลขที่หนังสือส่ง | ใช้ในการกำหนดเลขที่หนังสือรับ เมื่อขึ้นปีศักราชใหม่เพื่อเริ่มนับ 1 ใหม่ในหนังสือรับ<br>ใช้ในการกำหนดเลขที่หนังสือส่ง เมื่อขึ้นปีศักราชใหม่เพื่อเริ่มนับ 1 ใหม่ในหนังสือที่จะส่งออก |

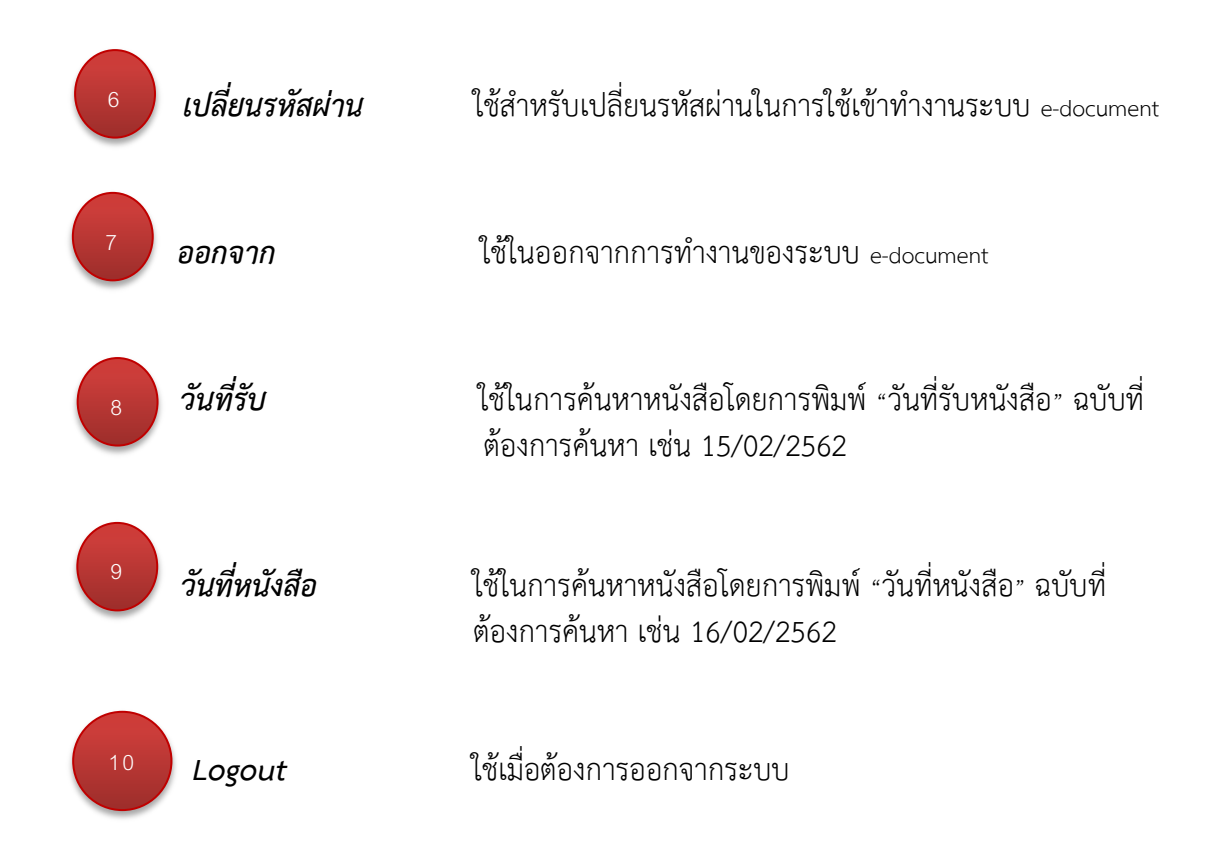

บทที่ ๔ ขั้นตอนการใช้งานระบบ e-document

๙.๑ ขั้นตอนการใช้งานระบบ e-document
 ๙.๑.๑ การเข้าสู่ระบบ (e-document)

หลังจากดาวน์โหลดหรือติดตั้งแอปพริเคชั่น จากลิ้ง http://edoc.rmutsv.ac.th/ จะปรากฏหน้าต่างดังรูปต่อไปนี้

| e-Doo          | cument System (version 1.52)                                                                                                    |
|----------------|----------------------------------------------------------------------------------------------------|
| เข้าสู่ระบบ :: | ค้นหาหนังสือรับ :: ค้นหาหนังสือส่ง :: รายการหนังสือรับ :: รายการหนังสือส่ง :: แก้ไขและบันทึก :: ผู้ดูแลระบบ :: เปลี่ยนรหัสผ่าน :: ออกจากระบบ |
| đ., 19. ř      |                                                                                                    |
| ขอผูเข         |                                                                                                    |
| รหสตาน         | :<br>เข้าสู่ระบบ                                                                                                    |
|                |                                                                                                    |
| Convright @    | 2006 - 2010 √ หมาวิทยาลัยเทคโบโลยีราชบงคลตรีวิชัย ∖                                                                                          |

## ๙.๑.๒ การ log in เข้าสู่ระบบ

| โดยการกรอก      | ารหัสผู้ใช้                                                                                                    |
|-----------------|----------------------------------------------------------------------------------------------------|
| <u>ตัวอย่าง</u> |                                                                                                    |
| การกรอก         | ชื่อผู้ใช้ : สารสนเทศ                                                                                                    |
|                 | รหัสผ่าน : XX                                                                                                    |
|                 |                                                                                                    |
|                 | e-Document System (version 1.52)                                                                                                    |
|                 | เข่าสู่ระบบ :: คันหาหนังสือรับ :: คันหาหนังสือส่ง :: รายการหนังสือรับ :: รายการหนัง/อส่ง :: แก้ไขและบันเท็ก :: ผู้ดูแลระบบ :: เปลี่ยนรหัสผ่าน :: ออกจากระบบ |
|                 | ข้อผู้ไข้ : สารสนเทศ<br>รพัสผ่าน : ••••                                                                                                    |
|                 | เข้าสู่ระบบ                                                                                                    |
|                 | <br>Copyright © 2006 - 2010 { มหาวิทยาลัยเทคโนโลยีราชมงคลศรีวิชัย }                                                                                         |

## เข้าสู้หน้าหลักของระบบ (e-document)

#### e-Document System (version 1.52)

เข้าสู่ระบบโดย : สารสนเทศ หน่วยงาน สำนักวิทยบริการและเทคโนโลยีสารสนเทศ ชั้นความลับ ปกติ

เข้าสู่ระบบ :: คันหาหนังสือรับ :: คันหาหนังสือส่ง :: รายการหนังสือรับ :: รายการหนังสือส่ง :: แก้ไขและบันทึก :: ผู้ดูแลระบบ :: เปลี่ยนรหัสผ่าน :: ออกจากระบบ

#### รายการหนังสือเข้า รายการหนังสือรับ รายการหนังสือส่งต่อ

หน่วยงาน : ===สำนักวิทยบริการและเทคโนโลยีสารสนเทศ ▼ ปี: 2562 ▼

| _  |                        |               |                     |                  |                                             |                                                                                     |        |           |        |     |             | - |
|----|------------------------|---------------|---------------------|------------------|---------------------------------------------|-------------------------------------------------------------------------------------|--------|-----------|--------|-----|-------------|---|
| 5  | <mark>ายกา</mark> รหนั | ึงสือเข้า     |                     |                  |                                             |                                                                                     |        |           |        |     |             |   |
| 3. | หาวิทยาลัยเทศ          | จโนโลยีราว    | เมงคล               | ศรีวิชัย         |                                             |                                                                                     |        |           |        |     | _           | - |
| -  | เลขที่หนังสือ          | วันที่หนังสือ | ขั้น<br>ความ<br>ลับ | ความเร่ง<br>ด่วน | จากหน่วยงาน                                 | เรื่อง                                                                              | ผู้ส่ง | ลง<br>รับ | เกษียน | PDF | -<br>-<br>- | υ |
| -  | นร0507/ว(ท)12          | 02/01/2562    | ปกติ                | ปกติ             | ภายนอก { สำนักเลขาธิการคณะ<br>รัฐมนตรี }    | สลด.สาร บีที่ 26 ฉบับที่ 3 เดือน กันยายน-ชันวาคม 2561                               |        | •         | Ø      |     | -           |   |
| -  | ศธ0548.09/ว54          | 22/01/2562    | ปกติ                | ปกติ             | ภายนอก { มหาวิทยาลัยราชภัฏ<br>ราชนครินทร์ } | มอบวารสารราชนครินทร์ และขอเชิญชวนส่งบทความเพื่อดีพิมพ์และเผยแพร่ในวารสารราชนครินทร์ |        | •         | Ø      |     | -           |   |
| -  | กกบ(ขบ)31              | 24/01/2562    | ปกติ                | ปกติ             | ภายนอก { การทางพิเศษแห่ง<br>ประเทศไทย }     | ขอความอนุเคราะห์ครวจสอบหลักฐานการศึกษา                                              |        |           | Ø      |     | -           |   |
|    |                        |               |                     |                  |                                             |                                                                                     |        |           |        |     | -           |   |

#### ๙.๒ การออกเลขหนังสือ

# ๙.๒.๑ การออกเลขหนังสือและส่งเลขไปยังหน่วยงานที่ต้องการส่งหนังสือไปถึง คลิกที่เมนู "แก้ไขและบันทึก"

#### e-Document System (version 1.52)

เข้าสู่ระบบโดย : สารสนเทศ หน่วยงาน สำนักวิทยบริการและเทคโนโลยีสารสนเทศ ขั้นความลับ ปูกตั

เข้าสู่ระบบ :: คันหาหนังสือรับ :: คันหาหนังสือส่ง :: รายการหนังสือรับ :: รายการหนังสือส่ง :: แก้ไขและบันทึก :: ผู้ดูแลระบบ :: เปลี่ยนรหัสผ่าน :: ออกจากระบบ

#### รายการหนังสือเข้า รายการหนังสือรับ รายการหนังสือส่งต่อ

หน่วยงาน : ===สำนักวิทยบริการและเทคโนโลยีสารสนเทศ ▼ ปิ: 2562 ▼

| 5           | <mark>ายการ</mark> หนั | งสือเข้า      |                     |                  |                                             |                                                                                     |        |           |        |     |                |
|-------------|------------------------|---------------|---------------------|------------------|---------------------------------------------|-------------------------------------------------------------------------------------|--------|-----------|--------|-----|----------------|
| 31          | หาวิทยาลัยเทศ          | าโนโลยีราช    | เมงคลเ              | ศรีวิชัย         |                                             |                                                                                     |        |           |        |     |                |
| -<br>-<br>- | เลขที่หนังสือ          | วันที่หนังสือ | ชั้น<br>ความ<br>ลับ | ความเร่ง<br>ด่วน | จากหน่วยงาน                                 | เรื่อง                                                                              | ผู้ส่ง | ลง<br>รับ | เกษียน | PDF | -<br>- ลบ<br>- |
| -           | นร0507/ว(ท)12          | 02/01/2562    | ปกติ                | ปกติ             | ภายนอก { สำนักเลขาธิการคณะ<br>รัฐมนตรี }    | สลค.สาร ปีที่ 26 ฉบับที่ 3 เดือน กันยายน-ธันวาคม 2561                               |        | •         |        |     | -              |
| -           | ศธ0548.09/ว54          | 22/01/2562    | ปกติ                | ปกติ             | ภายนอก { มหาวิทยาลัยราชภัฏ<br>ราชนครินทร์ } | มอบวารสารราชนครินทร์ และขอเชิญชวนส่งบทความเพื่อดีพิมพ์และเผยแพร่ในวารสารราชนครินทร์ |        | •         | Ø      |     | -              |
| -           | กกบ(ขบ)31              | 24/01/2562    | ปกติ                | ปกติ             | ภายนอก { การทางพิเศษแห่ง<br>ประเทศไทย }     | ขอดวามอนุเดราะห์ดรวจสอบหลักฐานการศึกษา                                              |        | •         | Ø      |     | -              |

# ๔.๒.๒ หลังจากนั้นให้คลิกที่เมนู "ฐานข้อมูลหนังสือส่ง"

| เข้าสู่ระบบโดย : สารสนเทศ ห                                                                                                    | เน่วยงาน สำนักวีทยบรีการและเทคโนโลยีสารสนเทศ ขั้นความลับ ปกติ                                                             |
|----------------------------------------------------------------------------------------------------|----------------------------------------------------------------------------------------------------|
| เข้าสู่ระบบ :: ค้นหาหนังสือรับ ::                                                                                                    | ดันหาหนังสือส่ง :: รายการหนังสือรับ :: รายการหนังสือส่ง :: แก้ไขและบันทึก :: ผู้ดูแลระบบ :: เปลี่ยนรหัสผ่าน :: ออกจากระบบ |
| ฐานข้อมูลหน่วยงาน<br>ฐานข้อมูลรหัสหน่วยงาน<br>ฐานข้อมูลดำแหน่ง<br>ฐานข้อมูลผู้ค่ารงดำแหน่ง<br>ฐานข้อมูลประเภทหนังสือรับ<br>ฐานข้อมูลประเภทหนังสือส่ง<br>ฐานข้อมูลหนังสือรับ<br>ฐานข้อมูลหนังสือส่ง<br>กำหนดเลขที่รับหนังสือ |                                                                                                    |

## ๔.๒.๓ จะปรากฏหน้าต่าง ให้กรอกข้อมูลของหนังสือที่จะทำการออกเลข

| ฐานข้อมูลหนั <sub>้</sub> | เสือส่ง                                           |
|---------------------------|---------------------------------------------------|
|                           |                                                   |
| หน่วยงานส่ง               | ∶่สำนักวิทยบริการและเทคโนโลยีสารสนเทศ ▼           |
| วันที่หนังสือ             | :                                                 |
| ชั้นความลับ               | : ๋● ปกติ ◯ ลับ ◯ ลับมาก ◯ ลับที่สุด              |
| ความเร่งด่วน              | : 🖲 ปกติ 🔾 ด่วน 🔍 ด่วนมาก 🔍 ด่วนที่สุด            |
| ประเภทหนังสือ             | : เพิ่มประเภทหนังสือส่ง                           |
|                           |                                                   |
| เรื่อง                    | ·                                                 |
|                           |                                                   |
| เรียน                     |                                                   |
| ผู้ส่ง                    | :                                                 |
|                           |                                                   |
| การปฏิบัติ                | :                                                 |
|                           |                                                   |
|                           |                                                   |
| ไฟล์ PDF                  | : เลือกไฟล์ ไม่ได้เลือกไฟล์ใด                     |
|                           | าับทึกหนังสือส่ง                                  |
|                           |                                                   |
| Convright @ 20            | 16 - 2010 ( มหาวิทยาลัยเหกโทโลยีอาสหากอสรีวิศัย ) |
| copyright @ 20            | /o 2010 โพน เมนต เพศ เหนด มากาศพัฒนา มาก โ        |

| ฐานข้อมูลหน <sub>้</sub> | ึ่งสึ่ | ส่ง                                          |
|--------------------------|--------|----------------------------------------------|
| unio u consta            |        | J. č.≑                                       |
| ทนงองานพง                | 1      | สานกรพยบรกรรร                                |
| วันที่หนังสอ             | 1      | 20/02/2562                                   |
| ชั้นความลับ              | 5      | 💿 ปกติ 🔾 ลับ 🔾 ลับมาก 🔷 ลับที่สุด            |
| ความเร่งด่วน             | :      | 🖲 ปกติ 💛 ด่วน 💛 ด่วนมาก 💛 ด่วนที่สุด         |
| ประเภทหนังสือ            | :      | หนังสือออก 2562 🔹                            |
|                          |        | สำนักวิทยบริการและเทคโนโลยีสารสนเทศ          |
| เรื่อง                   | :      | ใบแจ้งค่าใช้บริการ AIS                       |
| เรียน                    | :      | อธิการบดีมหาวิทยาลัยเทคโนโลยีราชมงคลศรีวิชัย |
| ผู้ส่ง                   | :      | วันวิสา                                      |
|                          |        | 4                                            |
| การปฏิบัติ               |        | สำนัก เวเตรีสาว วาร                          |
|                          |        | פו וזו נבנ אוו טיוארו פ                      |
|                          |        |                                              |
| ไฟล์ PDF                 | :      | เลือกไฟล์ ไม่ได้เลือกไฟล์ใด                  |
|                          |        | บันทึกหนังสือส่ง                             |
|                          |        |                                              |

๔.๒.๔ กรอกข้อมูลรายละเอียดของหนังสือที่จะทำการออกเลข

หลังจากนั้นกดปุ่ม " *บันทึกหนังสือส่ง* " จะปรากฏเลขหนังสือและรายละเอียดของข้อมูลหนังสือที่ ทำการออกเลขไป

| รามข่อมูลประเภทหนึงสือสัง<br>รามข่อมูลหนึ่งสือส่ง<br>ทำหนดเลขที่วันหนึ่งสือส่ง<br>รามข้อมูลหนึ่งสือส่ง<br>รามข้อมูลหนึ่งสือส่ง<br>รามข้อมูลหนึ่งสือส่ง<br>รามข้อมูลหนึ่งสือส่ง<br>รามข้อมูลหนึ่งสือส่ง<br>รามข้อมูลหนึ่งสือส่ง<br>รามข้อมูลหนึ่งสือส่ง<br>ร่ามข้อมูลหนึ่งสือส่ง<br>ร่ามข้อมูลหนึ่งสือส่ง |                                            |                                                |
|----------------------------------------------------------------------------------------------------|--------------------------------------------|------------------------------------------------|
| ฐานข้อมูลหนังสือสัง<br>รานข้อมูลหนังสือส่ง<br>รานร้อมูดหนังสือส่ง<br>รานร้อมูดหนังสือส่งเลขที่หนังสือส่ง<br>เพิ่มทนังสือส่งเลขที่ ศธ0584.12/107 เรียบร์อยแล้ว<br>พน่วยงานส่ง : สำนักวิทยบริการและเทคโนโลยีสารสนเทศ<br>วันที่ส่ง : 20/02/2562<br>เวลาส่ง : 10:41:46.569331<br>เลขที่หนังสือ : 460584.12/107<br>วันที่หนังสือ : 20/02/2562<br>ปันอาวนลับ : 10:4<br>นระเภทหนังสือส่ง : 10:4<br>มระเภทหนังสือส่ง : พนังสือออก 2562<br>เรียน : อธิการบดีมหาวิทยาลัยเทคโนโลยีราชมงคลศรีวิชัย<br>เรื่อง : 10:41:ชังการ AIS                                                                                                    | ฐานข้อมูลประเภทห<br>ฐานข้อมูลประเภทห       | นังสือรับ<br>นังสือส่ง                         |
| <ul> <li>กำหนดเลขที่รับหนึงสีอส่ง</li> <li>ราบข้อมูลหนังสือส่ง</li> <li>ราบข้อมูลหนังสือส่งเลขที่ ศธ0584.12/107 เรียบร้อยแล้ว</li> <li>หน่วยงานส่ง : สำนักวิทยบริกรและเทคโนโลยีสารสนเทศ</li> <li>วันที่ส่ง : 20/02/2562</li> <li>เวลาส่ง : 10:41:46.569331</li> <li>เลขที่หนังสือ : 4002/2562</li> <li>เวลาส่ง : 20/02/2562</li> <li>เว้นกรับเลือสาย</li> <li>ระระระระระระระระระระระระระระระระระระระ</li></ul>                                                                                                    | ฐานข้อมูลหนังสือรับ<br>ฐานข้อมูลหนังสือส่ง |                                                |
| ราษข้อมูดหนังสือส่ง<br>เพิ่มทนังสือส่งเลขที่ ศธ0584.12/107 เรียบร้อยแล้ว<br>หน่วยงานส่ง : ดำนักวิทยบริการและเทคโนโลยีสารสนเทศ<br>วันที่ส่ง : 20/02/2562<br>เวลาส่ง : 10:41:46.569331<br>เลขที่หนังสือ : ศร0584.12/107<br>วันที่หนังสือ : 20/02/2562<br>ชั้นความลับ : 20/02/2562<br>ชั้นความสับ : 10คื<br>ประเภทหนังสือส่ง : หนึงสือออก 2562<br>เรียน : อธิการบดีมหาวิทยาลัยเทคโนโลยีราชมงคลศรีวิชัย<br>เรื่อง : ในแจ้งคาไช่บริการ AIS                                                                                                    | กำหนดเลขที่รับหนัง<br>กำหนดเลขที่หนังสือ   | สือ<br>ส่ง                                     |
| <ul> <li>ฐานข้อมูลหนังสือส่งเลขที่ ศริบ584.12/107 เรียบร้อยแล้ว</li> <li>หน้ายงานส่ง ะ ส่านักวิทยบริการและเทคโนโลยีสารสนเทศ</li> <li>รับที่ส่ง ะ 20/02/2562</li> <li>เวลาส่ง ะ 10/02/2562</li> <li>เวลาส่ง ะ 10/02/2562</li> <li>เวลาสัง : 4002/2562</li> <li>รับกร้านยังส่วน : 20/02/2562</li> <li>รับสร้านยัง</li> <li>เปกติ</li> <li>เรเกาหนังสือสง, ะ หนังสือออก 2562</li> <li>เรียน ะ อริการบดีมหาวิทยาลัยเทคโนโลยีราชมงคลศรีวิชัย</li> <li>เรื่อง ะ 10/02/10/04</li> </ul>                                                                                                    |                                            |                                                |
| เพิ่มหนังสือส่งเลขที่ ศร <b>0584.12/107</b> เรียบร้อยแล้ว<br>หน่วยงานส่ง : ส่านักวิทยบริการและเทคโนโลยีสารสนเทศ<br>วันที่ส่ง : 20/02/2562<br>เวลาส่ง : 10:41:46.569331<br>แลขที่หนังสือ : ศร0584.12/107<br>วันที่หนังสือ : ศร0584.12/107<br>วันที่หนังสือ : 4008/2562<br>ชั้นความลับ : ปกติ<br>ความแร่งค่วน : ปกติ<br>ประเภทหนังสือส่ง : หนังสืออก 2562<br>เรียน : อธิการบดีมหาวิทยาลัยเทคโนโลยีราชมงคลศรีวิชัย                                                                                                    | ฐานข้อมูลหนังสึ                            | ื่อส่ง                                         |
| เท่มหนังสื่อส่งเลขที่ ตรีบรีรี4.12/107 เรียบร้อยแล้ว           หน่วยงานส่ง         ส่ ทั่นกิวิทยบริการและเทคโนโลยีสารสนเทศ           วันที่ส่ง         i         20/02/2562           เวลาส่ง         i         10:41:46.569331           เลยที่หนังสือ         i         9:0584.12/107           รับนที่หนังสือ         i         9:02/2562           รับนกามสับ         i         10:00           รับนกามสับ         i         10:00           หนังสร้องกามสับ         i         10:00           หนังสองกามสับ         i         10:00           หนังสองกามสับ         i         10:00           หนังสองกามสับ         i         10:00           เป็นแหน่งควิทยานแหน่งคลศรีวิชัย         i           เรื่อง         i         1                                                                                                    |                                            |                                                |
| หน่วยงานส่ง       ร่านักวิทยบริการและเทคโนโลยีสารสนเทศ         วันที่ส่ง       i         วันที่ส่ง       i         เอลส่ง       i         เอสที่หนังสือ       i         เจชาที่หนังสือ       i         เอชาที่หนังสือ       i         บันกรามลัง       i         บ้างที่หนังสือ       i         บ้างที่หนังสือ       i         บ้างที่หนังสือ       i         บ้างที่หนังสือ       i         บ้างที่หนังสือ       i         บ้างที่หนังสือ       i         บ้างที่หนังสือ       i         เปลต       i         เปลต <th>เพิ่มหนังสือส่งเลขที่</th> <th>ศธ0584.12/107 เรียบร้อยแล้ว</th>                                                | เพิ่มหนังสือส่งเลขที่                      | ศธ0584.12/107 เรียบร้อยแล้ว                    |
| หน่วยงานส่ง         เ         สำนักวิทยบริการและเทคโนโลยีสารสนเทศ           วันที่ส่ง         เ         20002/2562           เวลาส่ง         เ         10:41:46.569331           เลยที่หนังสือ         เ         ง50584.12/107           วันที่หนังสือ         เ         2002/2562           ชั้นความลับ         เ         2002/2562           ชั้นความลับ         เ         1.0คื           ความเร่งค่วน         เ         1.0คื           ประเภทหนังสือสอง         เ         พนังสือออก 2562           เรียน         เ         อริการบดีมหาริทยาลัยเทคโนโลยีราชมงคลตรีวิชัย           เรื่อง         เ         1.1แล้งค่าใช้บริการ AIS                                                                                                    |                                            |                                                |
| รับที่ส่ง         ะ         20/02/2562           เกลาส่ง         ะ         10:41:46:569331           เลขที่หนังสือ         ะ         #50584:12/107           รับที่หนังสือ         ะ         20/02/2562           ชั้นความส่ง         ะ         20/02/2562           ชั้นความส่ง         ะ         1.0           ความเร่งค่าน         ะ         1.0           ประเภทหนังสือสอง         ะ         *           หรืงสือสอง 2562         -           เรียน         ะ         อริการบดีมหาวิทยาลัยเทคโนโลยีราชมงคลตรีวิชัย           เรื่อง         ะ         1.2                                                                                                    | หน่วยงานส่ง                                | : ส่านักวิทยบริการและเทคโนโลยีสารสนเทศ         |
| เลขทัพนังลือ         เย 10:41:46.569331           เลขทัพนังลือ         เย 0584.12/107           วันทัพนังลือ         เย 20/02/2562           ขั้นความลับ         เย 10.6           ความเร่งต่วน         เย 10.6           ประเภทพนังสือสง         เย พนังสือออก 2562           เรียน         เย อธิการบดีมหาวิทยาลัยเทตโนโลยีราชมงคลตรีวิชัย           เรื่อง         เย ในแจ้งค่าเช่นริการ AIS                                                                                                    | วันที่ส่ง                                  | : 20/02/2562                                   |
| เลขทีทนังสือ         :         #50584.12/107           วันที่หนังสือ         :         20/02/2562           ขั้นความสัง         :         ปกติ           ความเร่งค่วน         :         ปกติ           ประเภทหนังสือส่ง         :         หนังสือออก 2562           เรียน         :         อธิการบดีมหาวิทยาลัยเทตโนโลยีราชมงคลตรีวิชัย           เรื่อง         :         ในแจ้งค่าใช้บริการ AIS                                                                                                    | เวลาส่ง                                    | : 10:41:46.569331                              |
| รันที่หนังสือ : 20/02/2562<br>ขั้นความลับ : ปกติ<br>ความเร่งต่วน : ปกติ<br>ประเภทหนังสือส่ง : หนังสือออก 2562<br>เรียน : อธิการบดีมหาวิทยาดัยเทตโนโลยีราชมงคลตรีวิชัย                                                                                                    | เลขที่หนังสือ                              | : мв0584.12/107                                |
| ขั้นความสับ : ปกตี<br>ความเร่งด่วน : ปกตี<br>ประเภทหนังสือส่ง : หนังสือออก 2562<br>เรียน : อธิการบดีมหาวิทยาลัยเทตโนโลยีราชมงคลตรีวิชัย<br>เรื่อง : ใบแจ้งตำใช้บริการ AIS                                                                                                    | วันที่หนังสือ                              | : 20/02/2562                                   |
| ความเร่งด่วน : ปกติ<br>ประเภทหนังสือส่ง : หนังสือออก 2562<br>เรียน : อธิการบดีมหาวิทยาลัยเทคโนโลยีราชมงคลศรีวิชัย<br>เรื่อง : ใบแจ้งค่าใช้บริการ AIS                                                                                                    | ขั้นความลับ                                | : ปกติ                                         |
| ประเภทหนังสือส่ง : หนังสือออก 2562<br>เรียน : อธิการบดีมหาวิทยาลัยเทคโนโลยีราชมงคลศรีวิชัย<br>เรื่อง : ใบแจ้งค่าใช้บริการ AIS                                                                                                    | ความเร่งด่วน                               | : ปกติ                                         |
| เรียน : อธิการบดีมหาวิทยาลัยเทคโนโลยีราชมงคลศรีวิชัย<br>เรื่อง : ใบแจ้งค่าใช้บริการ AIS                                                                                                    | ประเภทหนังสือส่ง                           | : หนังสือออก 2562                              |
| เรื่อง : ใบแจ้งค่าใช้บริการ AIS                                                                                                    | เรียน                                      | : อธิการบดืมหาวิทยาลัยเทคโนโลยีราชมงคลศรีวิชัย |
|                                                                                                    | เรื่อง                                     | : ใบแจ้งค่าใช้บริการ AIS                       |
| ผู้ส่ง : วันวิสา                                                                                                    | ผู้ส่ง                                     | : วันวิสา                                      |
| การปฏิบัติ : สำนักงานวิชาการ                                                                                                    | การปฏิบัติ                                 | : สำนักงานวิชาการ                              |
|                                                                                                    | ไฟล์ PDF                                   | :                                              |

 ๔.๒.๕ หลังจากนั้นให้ทำการเลือกชื่อหน่วยงานที่จะทำการส่งต่อเลขหนังสือ และให้ทำการกด "ปุ่มทำการส่งต่อหนังสือ"

| การปฏิบัติ | : สำนักงานวิชาการ                                                                                                    |
|------------|----------------------------------------------------------------------------------------------------|
| ไฟล์ PDF   | :                                                                                                    |
|            |                                                                                                    |
| หน่วยงาน : | ========>านบริหารงานทั่วไป(กต)<br>=======>านกิจกรรมนักศึกษา<br>=======>านแนะแนวการศึกษาและอาชีพ<br>====สำนักงานรองอธิการบดีฝ่ายวิจัยและบริการวิชาการ<br>====สำนักงานรองอธิการบดีฝ่ายวิจัยและบริการวิชาการ<br>=======หน่วยบริการทางวิชาการแก่สังคม<br>=======หน่วยบริหายสนิทางปัญญา<br>=======หน่วยทรัพย์สินทางปัญญา |
|            | ===โครงการจัดตั้งส่วนขยายการศึกษาบางเขียด<br>===สำนักงาหรองอธิการบดีฝ่ายบริหาร<br>=======-งานพัสดุ<br>=======-งานงัญขึ<br>=======งานมัญขึ<br>=======-งานถ้ารงินแสะเบ็กจ่าย<br>=======-งานสถานีวิทยุและกระจายเสียง<br>=======-งานสถานีวิทยุและกระจายเสียง<br>=======งานสถานีวิทยุและกระจายเสียง                      |
|            | ===สำนักงานรองอธิการบดีฝ่ายจัดการทรัพย์สินและหารายได้<br>มหาวิทยาลัยเทคโนโลยีราชมงดวกรีวิชัย<br>ทำการส่งต่อหนังสือ                                                                                                    |

# ๔.๒.๖หลังจากทำการกดปุ่มส่งต่อหนังสือ จะปรากฏข้อมูลรายละเอียดทั้งหมดพร้อมาสถานะเพื่อไว้ ใช้ติดตามหนังสือที่ส่งไป

| ข้าสู่ระบบโดย : สารสนเทศ หน่วยงาน สำนักวิทยบริการและเทคโนโลยีสารสนเทศ ขั้นความลับ ปกติ |                                                                                                    |                                                           |                       |                                                           |  |  |  |  |  |  |  |
|----------------------------------------------------------------------------------------|----------------------------------------------------------------------------------------------------|-----------------------------------------------------------|-----------------------|-----------------------------------------------------------|--|--|--|--|--|--|--|
| เข้าสู่ระบบ :: ค้นห                                                                    | าห                                                                                                    | นังสือรับ :: ค้นหาหนังสือส่ง :: รายการหนังสือรับ :: รายกา | ารหนังสือส่ง :: แก้ไข | และบันทึก :: ผู้ดูแลระบบ :: เปลี่ยนรหัสผ่าน :: ออกจากระบบ |  |  |  |  |  |  |  |
| ส่งหนังสือเลขที่ ไ<br>หนังสือเลขที่ สิ้นสุ                                             | ึ่งหนังสือเลขที่ ไปยังหน่วยงาน <mark>สำนักงานรองอธิการบดีฝ่ายวิชาการ เรี</mark> ยบร้อยแล้ว<br>เน้งสือเลขที่ สิ้นสุดแล้วที่หน่วยงาน <mark>สำนักวิทยบริการและเทคโนโลยีสารสนเทศ</mark> |                                                           |                       |                                                           |  |  |  |  |  |  |  |
| หน่วยงานรับ                                                                            | :                                                                                                    | -                                                         | รายการเกษียน          |                                                           |  |  |  |  |  |  |  |
| เลขที่รับ                                                                              | :                                                                                                    | -                                                         |                       |                                                           |  |  |  |  |  |  |  |
| วันที่รับ                                                                              | :                                                                                                    | - 1                                                       | ไม่มีรายการเกษียน     |                                                           |  |  |  |  |  |  |  |
| เวลารับ                                                                                | :                                                                                                    |                                                           |                       |                                                           |  |  |  |  |  |  |  |
| เลขที่หนังสือ                                                                          | :                                                                                                    | ศธ0584.12/107                                             | ข้อความเกษียน :       |                                                           |  |  |  |  |  |  |  |
| วันที่หนังสือ                                                                          | :                                                                                                    | 20/02/2562                                                |                       |                                                           |  |  |  |  |  |  |  |
| ชั้นความลับ                                                                            | :                                                                                                    | ปกติ                                                      |                       |                                                           |  |  |  |  |  |  |  |
| ความเร่งด่วน                                                                           | :                                                                                                    | ปกติ                                                      |                       |                                                           |  |  |  |  |  |  |  |
| ประเภทหนังสือ                                                                          | :                                                                                                    |                                                           |                       |                                                           |  |  |  |  |  |  |  |
| จากหน่วยงาน                                                                            | :                                                                                                    | สำนักวิทยบริการและเทคโนโลยีสารสนเทศ                       |                       |                                                           |  |  |  |  |  |  |  |
| เรียน                                                                                  | :                                                                                                    | อธิการบดีมหาวิทยาลัยเทคโนโลยีราชมงคลศรีวิชัย              |                       |                                                           |  |  |  |  |  |  |  |
| เรื่อง                                                                                 | :                                                                                                    | ใบแจ้งค่าใช้บริการ AIS                                    | dicipancia anti-      |                                                           |  |  |  |  |  |  |  |
| ผู้ส่ง                                                                                 | :                                                                                                    | วันวิสา                                                   | พูดารงดาแทนง :        | นางสาวบยะพร มูลทองบุน '                                   |  |  |  |  |  |  |  |
| การปฏิบัติ                                                                             | :                                                                                                    | สำนักงานวิชาการ                                           | ตำแหน่ง :             | ผู้อำนวยการสำนักวิทยบริการและเทคโนโลยีสารสนเทศ 🔹          |  |  |  |  |  |  |  |
| ไฟล์ PDF                                                                               | :                                                                                                    |                                                           | วันที่เกษียน :        |                                                           |  |  |  |  |  |  |  |
| การส่งต่อ                                                                              | :                                                                                                    | สำนักงานรองอธิการบดีฝ่ายวิชาการ                           |                       | บันทึกการเกษียณ                                           |  |  |  |  |  |  |  |

# ๙.๓ ขั้นตอนการรับหนังสือในระบบ (e-document) ๙.๓.๑ คลิกแถบเมนู *แก้ไขและบันทึก*"

#### e-Document System (version 1.52)

เข้าสู่ระบบโดย : สารสนเทศ หน่วยงาน สำนักวิทยบริการและเทคโนโลยีสารสนเทศ ขั้นความลับ ปกติ

เข้าสู่ระบบ :: คันหาหนังสือรับ :: คันหาหนังสือส่ง :: รายการหนังสือรับ :: รายการหนังสือส่ง :: แก้ไยและบันทึก :: ผู้ดูแลระบบ :: เปลี่ยนรหัสผ่าน :: ออกจากระบบ

#### รายการหนังสือเข้า รายการหนังสือรับ รายการหนังสือส่งต่อ

หน่วยงาน : ===สำนักวิทยบริการและเทคโนโลยีสารสนเทศ ▼ บิ: 2562 ▼

| 5 | <mark>รายกา</mark> รหนั | ึ่งสือเข้า                                                                                                    |                     |                  |                                             |                                                                                      |        |           |        |     |          |    |
|---|-------------------------|----------------------------------------------------------------------------------------------------|---------------------|------------------|---------------------------------------------|--------------------------------------------------------------------------------------|--------|-----------|--------|-----|----------|----|
| 3 | เหาวิทยาลัยเทศ          | <mark>มารรหนังสือเข้า</mark><br>ร <sup>1</sup><br>ชนังสือ วันที่ทนังสือ <mark>ขึ้น ความเร่อ</mark> จากหน่วยงาน เรื่อง เรื่อง เรื่อง กับการ เรื่อง เรื่อง กับ กับ เรื่อง กับ เรื่อง เรื่อง กับ เรื่อง เรื่อง เรื่อง เ |                     |                  |                                             |                                                                                      |        |           |        |     |          |    |
| - | เลขที่หนังสือ           | วันที่หนังสือ                                                                                                    | ชั้น<br>ความ<br>ลับ | ความเร่ง<br>ด่วน | จากหน่วยงาน                                 | เรื่อง                                                                               | ผู้ส่ง | ลง<br>รับ | เกษียน | PDF | -<br>- ล | IJ |
| - | นร0507/ว(ท)12           | 02/01/2562                                                                                                    | ปกติ                | ปกดิ             | ภายนอก { สำนักเลขาธิการคณะ<br>รัฐมนตรี }    | สลด.สาร ปีที่ 26 ฉบับที่ 3 เดือน กันยายน-ธันวาคม 2561                                |        | •         | Ø      |     | -        |    |
| - | ศธ0548.09/ว54           | 22/01/2562                                                                                                    | ปกติ                | ปกติ             | ภายนอก { มหาวิทยาลัยราชภัฏ<br>ราชนครินทร์ } | มอบวารสารราชนตรินทร์ และขอเชิญชวนส่งบทความเพื่อดีพิมพ์และเผยแพ่ร์ในวารสารราชนครินทร์ |        | •         | Ø      |     | -        |    |
| - | กกบ(ขบ)31               | 24/01/2562                                                                                                    | ปกติ                | ปกติ             | ภายนอก { การทางพิเศษแห่ง<br>ประเทศไทย }     | ขอความอนุเคราะห์ตรวจสอบหลักฐานการศึกษา                                               |        |           |        |     | -        |    |

## ๙.๓.๒ ปรากฏหน้าต่างให้กดปุ่มเมนู "ฐานข้อมูลหนังสือรับ"

#### e-Document System (version 1.52)

เข้าสู่ระบบโดย : สารสนเทศ หน่วยงาน สำนักวิทยบริการและเทคโนโลยีสารสนเทศ ขั้นความลับ ปกติ

เข้าสู่ระบบ :: ค้นหาหนังสือรับ :: ค้นหาหนังสือส่ง :: รายการหนังสือรับ :: รายการหนังสือส่ง :: แก้ไขและบันทึก :: ผู้ดูแลระบบ :: เปลี่ยนรหัสผ่าน :: ออกจากระบบ

ฐานข้อมูลหน่วยงาน ฐานข้อมูลรหัสหน่วยงาน ฐานข้อมูลตำแหน่ง ฐานข้อมูลผู้ดำรงตำแหน่ง

ฐานข้อมูลประเภทหนังสือรับ ฐานข้อมูลประเภทหนังสือส่ง

ฐานข้อมูลหนังสือรับ ฐานข้อมูลหนังสือส่ง

กำหนดเลขที่รับหนังสือ กำหนดเลขที่หนังสือส่ง

Copyright © 2006 - 2010 { มหาวิทยาลัยเทคโนโลยีราชมงคลศรีวิชัย }

๙.๓.๓ จะปรากฏหน้าต่างให้กรอกรายเอียดของหนังสือที่จะทำการรับหนังสือ กรณีที่หน่วยงานที่ส่ง ไม่ได้ทำการส่งต่อเลขหนังสือ

| หน่วยงานรับ   | สำนักวิทยบริการและเทคโนโลยีสารสนเทศ 💌  |   |
|---------------|----------------------------------------|---|
| เลขที่หนังสือ |                                        |   |
| วันที่หนังสือ | :                                      |   |
| ชั้นความลับ   | : ๏ ปกติ ◯ ลับ ◯ ลับมาก ◯ ลับที่สุด    |   |
| ความเร่งด่วน  | : 🖲 ปกติ 🔾 ด่วน 🔾 ด่วนมาก 🔾 ด่วนที่สุด |   |
| ประเภทหนังสือ | : เพิ่มประเภทหนังสือรับ ▼              |   |
|               |                                        |   |
| จากหน่วยงาน   | ภายนอก                                 | • |
|               | หน่วยงาน :                             |   |
|               | สังกัด : ไม่สังกัด                     | • |
| เรื่อง        |                                        |   |
| เรียน         |                                        |   |
| ผู้ส่ง        |                                        |   |
|               |                                        |   |
| การปฏิบัติ    |                                        |   |
|               | 1                                      |   |
| ไฟล์ PDF      | : เลือกไฟล์ ไม่ได้เลือกไฟล์ใด          |   |
|               | สมเร็จมหังสีว                          |   |

<.๓.< เมื่อกรอกรายละเอียดครบถ้วนแล้วกด "บันทึกหนังสือ"

| ฐานข้อมูลหนังส์                  | ใอรับ                                                            |
|----------------------------------|------------------------------------------------------------------|
| หน่วยงานรับ :<br>เลขที่หนังสือ : | สำนักวิทยบริการและเทคโนโลยีสารสนเทศ ▼                            |
| วันที่หนังสือ :                  | 20/02/2562                                                       |
| ชั้นความสับ :                    | ๏ ปกติ ◯ ลับ ◯ ลับมาก ◯ ลับที่สุด                                |
| ความเร่งด่วน :                   | 🖲 ปกติ 🔘 ด่วน 🔍 ด่วนมาก 🔍 ด่วนที่สุด                             |
| ประเภทหนังสือ :                  | หนังสือรับภายใน 2562 🔹                                           |
|                                  |                                                                  |
| จากหน่วยงาน :                    | ===สำนักวิทยบริการและเทคโนโลยีสารสนเทศ ▼                         |
|                                  | หน่วยงาน :<br>สังกัด : ไม่สังกัด 🔻                               |
| เรื่อง :                         | แจ้งผลการดำเนินการติดตั้งเครื่องปริ้นเตอร์เพื่อการบริการนักศึกษา |
| เรียน :                          | ผู้อำนวยการสำนักวิทยบริการและเทคโนโลยีสารสนเทศ                   |
| ผู้ส่ง :                         |                                                                  |
| การปฏิบัติ :                     |                                                                  |
| ไฟล์ PDF :                       | เลือกไฟส์ ไม่ได้เลือกไฟส์ได<br>บันทึกหนังสือ                     |

# ๔.๓.๕ จะปรากฏหน้าที่แสดงรายละเอียด เลขที่รับ วันที่รับ และเวลา

| ฐานข้อมูลหนั      | ึงสี | อรับ                                                             |
|-------------------|------|------------------------------------------------------------------|
| เพิ่มหนังสือเลขที | -    | เรียบร้อยแล้ว                                                    |
| หน่วยงานรับ       | :    | สำนักวิทยบริการและเทคโนโลยีสารสนเทศ                              |
| เลขที่รับ         | :    | 298                                                              |
| วันที่รับ         | :    | 20/02/2562                                                       |
| เวลารับ           | :    | 14:21:58.83789                                                   |
| เลขที่หนังสือ     | :    | -                                                                |
| วันที่หนังสือ     | ;    | 20/02/2562                                                       |
| ขั้นความสับ       | :    | ปกติ                                                             |
| ความเร่งด่วน      | ;    | ปกติ                                                             |
| ประเภทหนังสือ     | ;    | หนังสือรับภายใน 2562                                             |
| จากหน่วยงาน       | :    | สำนักวิทยบริการและเทคโนโลยีสารสนเทศ                              |
| เรียน             | :    | ผู้อำนวยการสำนักวิทยบริการและเทคโนโลยีสารสนเทศ                   |
| เรื่อง            | ;    | แจ้งผลการดำเนินการดิดตั้งเครื่องปริ้นเตอร์เพื่อการบริการนักศึกษา |
| ผู้ส่ง            | :    |                                                                  |
| การปฏิบัติ        | :    |                                                                  |
| ไฟล์ PDF          | ;    |                                                                  |

# ๙.๙ กรณีที่หน่วยงานที่ส่งหนังสือ ได้ส่งเลขในระบบมา ๙.๙.๑ กดปุ่ม "รายการหนังสือรับ" เพื่อดูว่ามีหน่วยงานไหนส่งหนังสือมาบ้าง

| e-Document System (version 1.52)                                                                                                    |
|----------------------------------------------------------------------------------------------------|
| เข้าสู่ระบบโดย : สารสนเทศ หน่วยงาน สำนักวิทยบริการและเทคโนโลยีสารสนเทศ ขั้นความลับ ปกติ                                                                     |
| เข้าสู่ระบบ :: คันหาหนังสือรับ :: คันหาหนังสือส่ง :: รายการหนังสือรับ :: รายการหนังสือส่ง :: แก้ไขและบันทึก :: ผู้ดูแลระบบ :: เปลี่ยนรหัสผ่าน :: ออกจากระบบ |
| หน่วยงาน : ===สำนักวิทยบริการและเทดโนโลยีสารสนเทศ<br>วันที่รับ                                                                                              |
| ดั้งแต่ :                                                                                                    |
| วันที่หนังสือ                                                                                                    |
| ดังแต่ :                                                                                                    |
| ชั้นความลับ : 🗹 ปกติ 🗹 ลับ 🗹 ลับมาก 🗹 ลับที่สุด                                                                                                    |
| ความเร่งด่วน : 🗹 ปกติ 🗹 ด่วน 🗹 ด่วนมาก 🗹 ด่วนที่สุด                                                                                                    |
| ประเภทหนังสือรับ : ทั้งหมด                                                                                                    |
| เลขที่รับ :                                                                                                    |
| เลขที่หนังสือ :                                                                                                    |
| เรื่อง :                                                                                                    |
| หู้สั่ง :                                                                                                    |
| การปฏิบัติ :                                                                                                    |

## ๙.๙.๒ กด Ctrl+f แล้วพิมพ์เลขหนังสือในช่องสีขาวที่ปรากฏ จะปรากฏหนังสือที่กำลังค้นหา หลังจากที่ได้รับฉบับจริง

| -<br>-<br>-<br>-<br>us0507/ว(n)12                                                                                                    | 02/01/2562                                                                                                    | ปกติ                | ปกติ             | ภายนอก { สำนักเลขาธิการ<br>คณะรัฐมนตรี }      | สลด.สาร ปีที่ 26 ฉบับที่ 3 เดือน กันยายน-ฮันวาคม 2561                                                                                               | 113            | 1/1      |           | ~ ~    | ×   |          |                |
|----------------------------------------------------------------------------------------------------|----------------------------------------------------------------------------------------------------|---------------------|------------------|-----------------------------------------------|----------------------------------------------------------------------------------------------------|----------------|----------|-----------|--------|-----|----------|----------------|
| ศธ0548.09/ว54 22/01/2562 ปกติ ปกติ ภายนอก (มหาวิทยาลัย<br>ราชภัฏราชนครินทร์ ) มอบวารสารราชนครินทร์ และขอเชิญชวนส่งบทความเพื่อดีทีมพ์และเผยแพร่ในวารสารราชนครินทร์ |                                                                                                    | าชนครินทร์          |                  | 0                                             |                                                                                                    |                | -        |           |        |     |          |                |
| -<br>- กกบ(ขบ)31<br>-                                                                                                    | 24/01/2562                                                                                                    | ปกติ                | ปกติ             | ภายนอก { การทางพิเศษแห่ง<br>ประเทศไทย }       | ขอความอนุเคราะห์ดรวจสอบหลักฐานการศึกษา                                                                                                    |                |          | 0         |        |     | -        |                |
| -<br>- ศธ0506/ว203<br>-                                                                                                    | 06/02/2562                                                                                                    | ปกติ                | ปกติ             | ภายนอก { สำนักงานคณะ<br>กรรมการการอุดมศึกษา } | ขอเชิญเข้าร่วม โครงการสร้างบัณฑิตพันธุ์ใหม่และกำลังคนที่มีสมรรถนะเพื่อตอบโจทย์ <i>ร</i><br>โบายการปฏิบัติรูปอุดมศึกษาไทย                            | าาคการผลิตตามน |          | 0         |        | 1   | -        |                |
| กองคลัง                                                                                                    | มงคลัง                                                                                                    |                     |                  |                                               |                                                                                                    |                |          |           |        |     |          |                |
| -<br>- เลขที่หนังสือ<br>-                                                                                                    | วันที่หนังสือ                                                                                                    | ขั้น<br>ความ<br>ลับ | ความเร่ง<br>ด่วน | จากหน่วยงาน                                   | ເຈື່ອງ                                                                                                    |                | ผู้ส่ง   | ลง<br>รับ | เกษียน | PDF | -<br>- 8 | iU             |
| -<br>- ศธ0584.17/ <mark>113</mark><br>-                                                                                                    | 18/02/2562                                                                                                    | ปกดิ                | ปกดิ             | กองคลัง                                       | ส่งรายการพัสดุข่ารุด ประจำปังบประมาณ พ.ศ. 2562                                                                                                    |                |          | 0         |        | 1   | -        |                |
| สถาบันวิจัยและห                                                                                                    | ศรธ584.17/1113 18/02/2562 ปกติ ปกติ กองสลัง ส่งรายการพัสดุข่ารุค ประจำปังบประมาณ พ.ศ. 2562<br>าาบันวิจัยและพัฒนา<br>ขึ้น . |                     |                  |                                               |                                                                                                    |                |          |           |        |     |          |                |
| -<br>- เลขที่หนังสือ<br>-                                                                                                    | วันที่หนังสือ                                                                                                    | ชั้น<br>ความ<br>ลับ | ความเร่ง<br>ด่วน | จากหน่วยงาน                                   | เรื่อง                                                                                                    |                | ผู้ส่ง   | ลง<br>รับ | เกษียน | PDF | -<br>- 8 | iU             |
| -<br>- ศธ0584.11/87<br>-                                                                                                    | 20/02/2562                                                                                                    | ปกติ                | ปกติ             | สถาบันวิจัยและพัฒนา                           | ขอความอนุเคราะพ์ให้ตรวจสอบการใช้งานโปรแกรมอะโดบี้ ภายในหน่วยงาน                                                                                     |                |          | 0         |        |     | -        |                |
| -<br>- ศธ0584.11/88<br>-                                                                                                    | 21/02/2562                                                                                                    | ปกดิ                | ปกติ             | สถาบันวิจัยและพัฒนา                           | รองอธิการบดีประจำวิทยาเขตตรัง, ผอ.ว.เทคโนโลยีอุตสาหกรรมและการจัดการ, ผอ.ว.<br>อธิการบดีประจำวิทยาเขตนครศรีฯ, ผอ.สำนักวิทยบริการและเทคโนโลยีสารสนเทศ | รัตภูมิ, รอง   |          | 0         |        |     | -        |                |
| สำนักงานวิทยาเ                                                                                                    | านักงานวิทยาเขตนครศรีธรรมราช                                                                                               |                     |                  |                                               |                                                                                                    |                |          |           |        |     |          |                |
| -<br>- เลขที่หนังสือ<br>-                                                                                                    | วันที่หนังสือ                                                                                                    | ขั้น<br>ความ<br>ลับ | ความเร่ง<br>ด่วน | จากหน่วยงาน                                   | เรื่อง                                                                                                    |                | ผู้ส่ง   | ลง<br>รับ | เกษียน | PDF | -<br>- 6 | iU             |
| -                                                                                                    |                                                                                                    |                     |                  | ส่านักงานวิทยาเขต                             |                                                                                                    |                |          |           | -      |     | -        |                |
|                                                                                                    | 0 6                                                                                                    |                     | 6                | 🥹 🔍                                           |                                                                                                    | -              | тн 🔼 🛷 🖸 | ) @       | 1      | ) 🖻 | 21       | 15:51<br>/2/25 |

## ๔.๔.๓ หลังจากนั้น คลิกที่เครื่องหมายสีส้ม เพื่อลงรับหนังสือ

| -           | นร0507/ว(ท)12                                                                                                    | 02/01/2562    | ปกดิ                | ปกดิ             | ภายนอก { ส่านักเลขาธิการ<br>คณะรัฐมนตรี }              | สลค.สาร ปีที่ 26 ฉบับที่ 3 เดือน กันยายน-ธันวาคม 2561           | 113 | 1/1            | ·         | ~ ~    | ×   |          |            |
|-------------|----------------------------------------------------------------------------------------------------|---------------|---------------------|------------------|--------------------------------------------------------|-----------------------------------------------------------------|-----|----------------|-----------|--------|-----|----------|------------|
| -           | -<br>- ศร0548.09/ว54 22/01/2562 ปกติ ปกติ ภายนอก (มหาวิทยาลัย<br>รายภัฏรายนครินทร์ )                                                                                                    |               |                     |                  | าชนครินทร์                                             |                                                                 | •   | Ø              |           | -      |     |          |            |
| -           | กกบ(ขบ)31                                                                                                    | 24/01/2562    | ปกดิ                | ปกติ             | ภายนอก { การทางพิเศษแห่ง<br>ประเทศไทย }                | ขอดวามอนุเคราะห์ตรวจสอบหลักฐานการศึกษา                          |     |                | 0         | Ø      |     | -        |            |
| -           | ร<br>ศรธ556/ว203 06/02/2562 ปกติ ปกติ กายบลก (สำนักงานคณะ ขอเขิญเข้าร่วมโครงการสร้างบัณฑ์ตพันธุ์ใหม่และกำลังคนที่มีสมรรถนะเพื่อดอบโจทย์ภาคการผลิตตามน<br>กรรมการการอุดมศึกษา )                                                 |               | าคการผลิตตามน       |                  | 0                                                      | Ø                                                               | 1   | -              |           |        |     |          |            |
| ึก          | องคลัง                                                                                                    |               |                     |                  |                                                        | •                                                               |     |                |           |        | 7   |          | 1          |
| -<br>-<br>- | เลขที่หนังสือ                                                                                                    | วันที่หนังสือ | ขั้น<br>ความ<br>ลับ | ความเร่ง<br>ด่วน | จากหน่วยงาน                                            | ເຮື່ອນ                                                          |     | ผู้ส่ง         | ลง<br>รับ | เกรียน | PDF | -<br>- ລ | IJ         |
| -           | ศธ0584.17/ <mark>113</mark>                                                                                                    | 18/02/2562    | ปกดิ                | ปกติ             | กองคลัง ส่งรายการพัสดุข่ารุด ประจำปึงบประมาณ พ.ศ. 2562 |                                                                 |     | 6              | Ø         | 1      | -   |          |            |
| ส           | ถาบันวิจัยและห                                                                                                    | พัฒนา         |                     |                  | ·                                                      |                                                                 |     |                |           |        |     |          | 1          |
| -           | -<br>- เลขที่หนังตือ วินที่หนังตือ ความ ความเร่ง<br>ด้วน ความ ความ<br>ความ ความ                                                                                                    |               |                     | ผู้ส่ง           | ลง<br>รับ                                              | เกษียน                                                          | PDF | -<br>- តា<br>- | ш         |        |     |          |            |
| -           | ศธ0584.11/87                                                                                                    | 20/02/2562    | ปกดิ                | ปกติ             | สถาบันวิจัยและพัฒนา                                    | ขอความอนุเคราะห์ให้ดรวจสอบการใช้งานโปรแกรมอะโดบี้ ภายในหน่วยงาน |     |                | •         | Ø      |     | -        |            |
| -           | -<br>- สุด5584.11/88 21/02/2562 ปกติ ปกติ สถาบันวิจัยและพัฒนา รองอธิการบดีประจำวิทยาเขตครั้ง, ผอ.ว.เทคโนโลยีอุตสาหกรรมและการจัดการ, ผอ.ว.รัตภูมิ, รอง<br>อธิการบดีประจำวิทยาเขตนครศรีร, ผอ.สำนักวิทยบริการและเทคโนโลยีสารสนเทศ |               | รัตภูมิ, รอง        |                  | 0                                                      | Ø                                                               |     | -              |           |        |     |          |            |
| đ           | าหักงานวิทยาเขตนครศรีธรรมราช                                                                                                    |               |                     |                  |                                                        |                                                                 |     |                |           |        |     |          |            |
| -           | เลขที่หนังสือ                                                                                                    | วันที่หนังสือ | ขั้น<br>ความ<br>ลับ | ความเร่ง<br>ด่วน | จากหน่วยงาน                                            | เรื่อง                                                          |     | ผู้ส่ง         | ลง<br>รับ | เกษียน | PDF | -<br>- ຄ | u          |
| -           |                                                                                                    |               |                     |                  | สำนักงานวิทยาเขต                                       |                                                                 |     |                |           | -      |     | -        |            |
|             |                                                                                                    | $\circ$ (     |                     | 6                | 🥹 🖳                                                    |                                                                 | •   | TH 🔼 🍻 🤇       | ) =       | ) 🔁 🌢  | •   | 1<br>21/ | 5:5<br>2/2 |

๔.๔.๔ จะปรากฏหน้าต่างขึ้นมา ให้เลือก ประเภทหนังสือรับให้ตรงกับที่รับมา เช่น หนังสือ รับภายนอก หรือ หนังสือรับภายใน แล้วกด "ลงรับหนังสือ"

| ข้าสู่ระบบ :: ค้นหาหนังสื | อรับ :: คันห | าหนังสื่อส่ง :: รายการหนังสื่อรับ :: รายการหนังสื่อส่ง :: แก้ไขและบันทัก :: ผู้ดูแลระบบ :: เปลี่ยนรหัสผ่าน :: ออกจากระบบ |
|---------------------------|--------------|----------------------------------------------------------------------------------------------------|
| หน่วยงานรับ               | :            | สำนักวิทยบริการและเทคโนโลยีสารสนเทศ                                                                                      |
| เลขที่หนังสือ             | :            | ศธ0584.17/ <mark>113</mark>                                                                                              |
| วันที่หนังสือ             | :            | 18/02/2562                                                                                                    |
| ชั้นความลับ               | :            | ปกติ                                                                                                    |
| ความเร่งด่วน              | :            | ปกติ                                                                                                    |
| ประเภทหนังสือรับ          | :            | เพิ่มประเภทหนังสือรับ▼                                                                                                   |
| จากหน่วยงาน               | :            | กองคลัง                                                                                                    |
| เรียน                     | :            | สำเนารวม                                                                                                    |
| รื่อง                     | :            | ส่งรายการพัสดุขำรุด ประจำปังบประมาณ พ.ศ. 2562                                                                            |
| ผู้ส่ง                    | :            |                                                                                                    |
| การปฏิบัติ                | :            |                                                                                                    |
| ไฟล์ PDF                  | :            | 236.pdf                                                                                                    |
|                           |              | ลงรับหนังสือ                                                                                                    |
|                           |              |                                                                                                    |

 ๙.๔.๕ จะปรากฏหน้าต่างขึ้นมา ให้เลือก ประเภทหนังสือรับให้ตรงกับที่รับมา เช่น หนังสือ รับภายนอก หรือ หนังสือรับภายใน แล้วกด "ลงรับหนังสือ"

|                                          |        | ขอใช้ห้อง (ภายใน) 2558                         |                            |                                      |        |                                                                                                    |
|------------------------------------------|--------|------------------------------------------------|----------------------------|--------------------------------------|--------|----------------------------------------------------------------------------------------------------|
|                                          |        | หนังสือ ผศ.ยงยธ                                |                            |                                      |        |                                                                                                    |
| e-Document S                             | yst    | 🧧 งานวิทยบริการและสารสนเทศ                     |                            |                                      |        |                                                                                                    |
|                                          |        | AIS                                            |                            |                                      |        |                                                                                                    |
| เข้าสู่ระบบโดย : <mark>สารสนเทศ</mark> ห | าน่วยง | า กองนโยบายและแผน                              | ความลับ <mark>ปกติ</mark>  |                                      |        |                                                                                                    |
|                                          |        | ู นาม มีบุ๊คส์ จำกัด                           | เวลาในสื่อ แล้วแวกระบบ แล  | เริ่มแต่ใสม่อน และออกออกแบบ          |        |                                                                                                    |
| เขาสู่ระบบ พนพาหนงสองบ                   | мии    | สำนักงานอธิการบดี                              | และบนทก :: พูดูแลระบบ :: เ | пиялании и праци шерп                |        |                                                                                                    |
|                                          |        | หนังสือรับภายใน 2559                           |                            |                                      |        |                                                                                                    |
| หน่วยงานรับ                              |        | หนังสือรับภายนอก 2559                          |                            |                                      |        |                                                                                                    |
|                                          |        | หนังสือรับภายใน 2560                           |                            |                                      |        |                                                                                                    |
| เตอที่ที่แจกอ                            | 1      | หนังสือรับภายนอก 2560                          |                            |                                      |        |                                                                                                    |
| วันที่หนังสือ                            | 1      | หนังสือรับภายใน 2561                           |                            |                                      |        |                                                                                                    |
| ชั้นความลับ                              | :      | หนังสีอรับภายนอก 2561                          |                            |                                      |        |                                                                                                    |
| 0000111610001                            |        | หนังสือรับภายใน 2562                           |                            |                                      |        |                                                                                                    |
| W3111230W312                             |        | หนังสือรับภายนอก 2562                          |                            |                                      |        |                                                                                                    |
| ประเภทหนังสือรับ                         | 1      | เพิ่มประเภทหนังสือรับ 🔹                        |                            |                                      |        | (                                                                                                    |
|                                          |        |                                                |                            | e-Document Sys                       | Ste    | em (version 1.52)                                                                                                    |
|                                          |        |                                                |                            | เข้าส่องหนึ่งๆ : สารสาแหล่ หน่       | iaruaa | พ สำนักวิทยุมธิการแกะเพคโนโกยีสารสนุเทส ตั้งกานอัน ปกติ                                                                                                    |
| จากหน่วยงาน                              | 1      | กองคลัง                                        |                            |                                      | 1720   |                                                                                                    |
| เรียน                                    | :      | สำเนารวม                                       |                            | เข้าสู่ระบบ :: คันหาหนังสือรับ :: คั | า้นหาเ | หนังสือส่ง :: รายการหนังสือรับ :: รายการหนังสือส่ง :: แก้ไขและบันทึก :: ผู้ดูแลระบบ :: เปลี่ยนรหัสผ่าน :: ออกจากระบบ<br>——————————————————————————————————— |
| เรื่อง                                   | :      | ส่งรายการพัสดุช่ารุด ประจำปึงบประมาณ พ.ศ. 2562 |                            |                                      |        |                                                                                                    |
| elain                                    |        |                                                |                            | หน่วยงานรับ                          | ÷.,    | ส่านักวิทยบริการและเทคโนโลยีสารสนเทศ                                                                                                    |
| NW0                                      |        |                                                |                            | เลขที่หนังสือ                        | ÷      | ศธ0584.17/ <mark>113</mark>                                                                                                    |
| การปฏิบัติ                               |        |                                                |                            | วันที่หนังสือ                        | :      | 18/02/2562                                                                                                    |
| ไฟล์ PDF                                 | 1      | 236.pdf                                        |                            | ชั้นความลับ                          |        | ปกติ                                                                                                    |
|                                          |        | องรับหนังสือ                                   |                            | ความเร่งด่วน                         |        | ปกติ                                                                                                    |
|                                          |        | HOLD HIGHL                                     |                            |                                      |        |                                                                                                    |
|                                          |        |                                                |                            | บระเภทหนงสอรบ                        | 1      | หนงสอรบภายเน 2002                                                                                                    |
|                                          |        |                                                |                            |                                      |        |                                                                                                    |
|                                          |        |                                                |                            | จากหน่วยงาน                          | :      | กองคลัง                                                                                                    |
|                                          |        |                                                |                            | เรียน                                | :      | สำเนารวม                                                                                                    |
|                                          |        |                                                |                            | เรื่อง                               |        | ส่งรายการพัสดข่ารด ประจำปังบุประมาณ พ.ศ. 2562                                                                                                    |
|                                          |        |                                                |                            | ผ้ส่ง                                | ÷      |                                                                                                    |
|                                          |        |                                                |                            | การปภิบัติ                           |        |                                                                                                    |
|                                          |        |                                                |                            | ไฟล์ PDF                             |        | 236 ndf                                                                                                    |
|                                          |        |                                                |                            |                                      | ÷.,    |                                                                                                    |
|                                          |        |                                                |                            |                                      |        | ลงรับหนึ่งสอ                                                                                                    |
|                                          |        |                                                |                            |                                      |        |                                                                                                    |
|                                          |        |                                                |                            | Copyright © 2006 - 2010 { มหา        | าวิทย  | าลัยเทคโนโลยีราชมงคลศรีวิชัย }                                                                                                    |
|                                          |        |                                                |                            |                                      |        |                                                                                                    |
|                                          |        |                                                |                            |                                      |        |                                                                                                    |

๔.๔.๖ หลังจากกดลงรับหนังสือแล้ว จะปรากฏหน้าต่างที่แสดงรายละเอียดของหนังสือที่รับ
 พร้อมวันที่ เวลาที่รับหนังสือ

| e-Document                   | 113                     |                                                                                                    |                         |
|------------------------------|-------------------------|----------------------------------------------------------------------------------------------------|-------------------------|
| เข้าสู่ระบบโดย : สารสนเห     | เศ หน่วยงาน ฮ           | ว่านักวิทยบริการและเทคโนโลยีสารสนเทศ ชั้นความลับ ปกติ                                                    |                         |
| ข้าสู่ระบบ :: ค้นหาหนังสือรั | ับ :: ค้นหาหนัง         | สื่อส่ง :: รายการหนังสือรับ :: รายการหนังสือส่ง :: แก้ไขและบันทึก :: ผู้ดูแ <mark>ลระบบ</mark> :: เปลี่เ | มรหัสผ่าน :: ออกจากระบบ |
| ลงรับหนังสือรับเลขที่ ศธ05   | 584.17/ <mark>11</mark> | 3ີ ເຈັບນຈ້ອຍແລ້ວ                                                                                         |                         |
| หน่วยงานรับ                  | :                       | ส่านักวิทยบริการและเทคโนโลยีสารสนเทศ                                                                     |                         |
| เลขที่รับ                    | :                       | 310                                                                                                    |                         |
| วันที่รับ                    | :                       | 21/02/2562                                                                                               |                         |
| เวลารับ                      | :                       | 15:59:58.043611                                                                                          |                         |
| เลขที่หนังสือ                | :                       | ศธ0584.17/ <mark>113</mark>                                                                              |                         |
| วันที่หนังสือ                | :                       | 18/02/2562                                                                                               |                         |
| ชั้นความลับ                  | :                       | ปกดิ                                                                                                    |                         |
| ความเร่งด่วน                 | :                       | ปกติ                                                                                                    |                         |
| ประเภทหนังสือ                | :                       | หนังสือรับภายใน 2562                                                                                     |                         |
| จากหน่วยงาน                  | :                       | กองคลัง                                                                                                  |                         |
| เรียน                        | :                       | สำเนารวม                                                                                                 |                         |
| เรื่อง                       | :                       | ส่งรายการพัสดุชำรุด ประจำปังบประมาณ พ.ศ. 2562                                                            |                         |
| ผู้ส่ง                       | :                       |                                                                                                    |                         |
| การปฏิบัติ                   | :                       |                                                                                                    |                         |
|                              |                         | 200 - 46                                                                                                 |                         |

## ๕.การบันทึกข้อความเกษียณของผู้บังคับบัญชา ๕.๑ พิมพ์เลขหนังสือที่ต้องการบันทึกข้อความเกษียณ ในเมนู ของหน้าแรก แล้วกดค้นหา

| e-Documer                  | nt System (version 1.52)                                                                                                    |
|----------------------------|----------------------------------------------------------------------------------------------------|
| เข้าสู่ระบบโดย : สารสเ     | นเทศ หน่วยงาน สำนักวิทยบริการและเทคโนโลยีสารสนเทศ ขึ้นความลับ ปกติ                                                                  |
| เข้าสู่ระบบ :: ดันหาหนังอ่ | สือรับ :: ค้นทาหนังสือส่ง :: รายการหนังสือรับ :: รายการหนังสือส่ง :: แก้ไขและบันทึก :: ผู้ดูแลระบบ :: เปลี่ยนรหัสผ่าน :: ออกจากระบบ |
| หน่วยงาน : ===             | สำนักวิทยบริการและเทคโนโลยีสารสนเทศ ▼                                                                                               |
| วันทรบ<br>ตั้งแต่ :        | бз :                                                                                                    |
| วันที่หนังสือ<br>ตั้งแต่ : | ño :                                                                                                    |
| ชั้นดวามลับ                | : 🗹 ปกติ 🗹 ลับ 🗹 ลับมาก 🗸 เบที่สุด                                                                                                  |
| ความเร่งด่วน               | : 🗹 ปกติ 🗹 ด่วน 🗹 ด่วนที่สุด                                                                                                    |
| ประเภทหนังสือรับ           | : ทั้งหมด 🔻                                                                                                    |
| เลขที่รับ                  | : 361                                                                                                    |
| เลขที่หนังสือ              | +                                                                                                    |
| เรื่อง                     | :                                                                                                    |
| ผู้ส่ง                     | :                                                                                                    |
| การปฏิบัติ                 | :                                                                                                    |
| จากหน่วยงาน                | : <b>V</b>                                                                                                    |
|                            |                                                                                                    |
| หน่วยงานเกษียน             | : ¥                                                                                                    |
|                            | ผู้สารงสาแหน่ง : ไม่มีเสารงสาแหน่ง 🔻                                                                                                |
|                            | สานหน่ง : ผมีสานหน่ง 🔨                                                                                                    |
|                            | ksean_op                                                                                                    |
|                            | eiuun K                                                                                                    |
|                            |                                                                                                    |
| Copyright © 2006 - 20      | 010 { มหาวิทยาลัยเทคโนโลยีราชมงคลศรีวิชัย }                                                                                         |

**๕.๒** จะปรากฏเลขที่หนังสือ ชื่อเรื่องหนังสือและรายละเอียดต่างๆ หลังจากนั้นกด สัญลักษณ์ที่แถบคำ ว่า เกษียณ

| เข้าสู่ระบบโดย : สารสนเทศ หน่วยงาน ส่ำนักวิทยบริการและเทคโนโลยีสารสนเทศ ขั้นความลับ ปกติ |                                                                                 |                                                             |                                |                 |                                                     |                                                                                        |           |        |          |        |           |
|------------------------------------------------------------------------------------------|---------------------------------------------------------------------------------|-------------------------------------------------------------|--------------------------------|-----------------|-----------------------------------------------------|----------------------------------------------------------------------------------------|-----------|--------|----------|--------|-----------|
| ักสู่ระบ                                                                                 | ม :: ค่นหาหนังสือรับ                                                            | :: ค้นหาหนังส                                               | สือส่ง :: รายก                 | กรหนังสือรับ :: | : รายการหนังสือส่ง :: แก้ไขและบันทึก :: ผู้ดูแลระบบ | :: เปลี่ยนรหัสผ่าน :: ออกจากระบบ                                                       |           |        |          |        |           |
| ารายงา<br>ารายงา<br>ารายงา                                                               | แหนังสือรับแบบไม่มี<br>แหนังสือรับแบบราย∘<br>แหนังสือรับแบบราย∘<br>พยบ€ถารและเม | รายงานการเกษ<br>มานการเกษียน<br>มานการเกษียน<br>เควิบโลยีสา | ษียน<br>เฉพาะหน่วยง<br>ทั้งหมด | าน              |                                                     |                                                                                        |           |        |          |        | _         |
| ลขที่รับ                                                                                 | เลขที่หนังสือ                                                                   | วันที่หนังสือ                                               | ชั้นความลับ                    | ความเร่งด่วน    | สากหน่วยงาน                                         | เรื่อง                                                                                 | เม้ส่ง แก | ก้ไข่เ | เกษียน   | E F In | กรปฏิบัติ |
| 361                                                                                      | ศธ0584/169                                                                      | 28/02/2562                                                  | ปกติ                           | ปกติ            | กองกลาง                                             | ขอความอนุเคราะห์ประชาสัมพันธ์ฌโปรโมชั้นสิ้นเชื้อเคหะ                                   |           | 1      | D        |        |           |
| 361                                                                                      | -                                                                               | 05/03/2561                                                  | ปกติ                           | ปกติ            | สำนักวิทยบริการและเทคโนโลยีสารสนเทศ                 | ขออนุญาตเดินทางไปราชการ                                                                |           | 1      | V        |        |           |
| 261                                                                                      | -                                                                               | 27/02/2560                                                  | ปกติ                           | ปกติ            | ส่านักวิทยบริการและเทคโนโลยีสารสนเทศ                | ขอส่งมอบ \"วารสารถ่วงเวลา\"                                                            |           | 1      | N        |        |           |
| 101                                                                                      | สน.18/5902/023                                                                  | 04/02/2559                                                  | ปกติ                           | ปกติ            | ภายนอก { มหาวิทยาลัยราชธานิ วิทยาเขตอุดรธานี }      | ขอขอบคุณ                                                                               |           | 1      | V        |        |           |
| 361                                                                                      | 1                                                                               | 03/03/2558                                                  | ปกติ                           | ปกติ            | สำนักวิทยบริการและเทคโนโลยีสารสนเทศ                 | ขอความอนุเคราะห์ประมาณราคากลางก่อนการจัดจ้างใหม่ โครงการปรับปรุงพื้นและช่อมกระจำหอสมุด |           | 1      | <b>V</b> |        |           |
| 361<br>361                                                                               | -                                                                               |                                                             |                                |                 |                                                     |                                                                                        |           |        |          |        |           |

๕.๓ หลังจากนั้นให้พิมพ์ข้อความเกษียณ ลงในช่องว่างสีขาว เลือกชื่อผู้บังคับบัญชา วันที่ และ ตำแหน่ง แล้วกดบันทึก

| เข้าสู่ระบบ :: ค้นห                                                                                                    | งาหนังสือรับ :: ค้นหาหนังสือส่ง :: รายการหนังสือรับ :: รายการหนังสือส่                                                                                                    | :: แก้ไขและบันทึก :: ผู้ดูแลระบบ :: เปลี่ยนรหัสผ่าน :: ออกจากระบบ                                                                                                    |  |
|----------------------------------------------------------------------------------------------------|----------------------------------------------------------------------------------------------------|----------------------------------------------------------------------------------------------------|--|
| ลบเกษียนหนังสือ                                                                                                    | เลขที่ ศธ0584/169 เรียบร้อยแล้ว                                                                                                    |                                                                                                    |  |
| ลบเกษัยนหนังสอ<br>หน่วยงานรับ<br>เลขที่รับ<br>เวลารับ<br>เลขที่หนังสือ<br>วันที่หนังสือ<br>ขั้นความสับ<br>ความเร่งด่วน<br>ประเภทหนังสัข<br>จากหน่วยงาน<br>เรื่อง<br>ผู้ส่ง<br>การปฏิบัติ<br>ใฟล์ PDF<br>การส่งต่อ | เลขที ศธ0584/169 เรียบร้อยแล้ว<br>: สำนักวิทยบริการและเทคโนโลยีสารสนเทศ<br>: 361<br>: 01/03/2562<br>: 11:37:49.848045<br>: ศธ0584/169<br>: 28/02/2562<br>: ปกติ<br>: ปกติ<br>: นักลิ<br>: หัวหน้าหน่วยงานในสังกัดมหาวิทยาลัยเทคโนโลยีราชมงคลศรีวิชัย<br>: ขอความอนุเคราะห์ประชาสัมพันธ์อโปรโมชั้นสินเชือเคหะ<br>:<br>:<br>:<br>: สำนักวิทยบริการและเทคโนโลยีสารสนเทศ | รายการเกษียม<br>ไม่มีรายการเกษียม :<br>ข่อความเกษียม : ประชาสัมพันธ์บุคลากร<br>ผู้สำรงสำแหน่ง : บางสาวปียะพร มูลทองชุน ▼<br>ผ่านหน่ง : ผู้อ่านวยการสำนักวิทยบริการและเทคโนโลยีสารสนเทศ ▼<br>วันที่เกษียม : 04/03/2562<br>ปันทึกการเกษียณ<br>พน่วยงาม : ภายนอก<br> |  |
|                                                                                                    |                                                                                                    | =====งานวิเทศสัมพันธ์                                                                                                    |  |

## บทที่ ๕ ปัญหา อุปสรรคและแนวทางแก้ไข

๑. การทำงานของระบบจะมีปัญหา เมื่อระบบอินเทอร์เน็ตอยู่ในช่วงที่ใช้งานไม่ได้

๒. กรณีที่ผู้ส่งหนังสือออกเลขหนังสือแต่ ไม่ได้ทำการกด "ส่งต่อหนังสือ" จะทำให้หน่วยงานที่รับหนังสือ ต้องการกรอกรายละเอียดของหนังสือที่ทำการรับเอง

## แนวทางการแก้ไขปัญหา

- ๑. แจ้งเจ้าหน้าที่ที่ดูแลรับผิดชอบ แก้ปัญหาในส่วนของระบบอินเทอร์เน็ตให้เป็นปกติ แต่อาจจะต้องใช้เวลา
- ๒. แจ้งเจ้าหน้าที่ขอ<sup>้</sup>งหน่วยงานดังกล่าว ให้มีการกดส่งต่อเลขหนังสือทุกครั้งในการออกเลขหนังสือส่ง

#### เอกสารอ้างอิง

http://www.eofficeservice.com/module\_d@\_&.asp http://paro13lp.dnp.go.th/wp-content/uploads/2017/07 http://edoc.rmuti.ac.th/cloud/ecms/Page-Manual/th